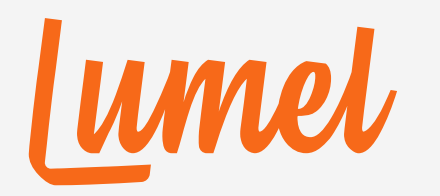

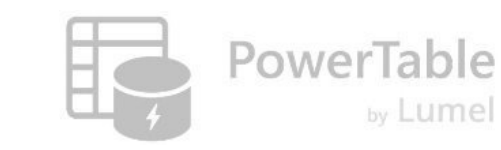

# PowerTable

### Create/Read/Update/Delete (CRUD) Records

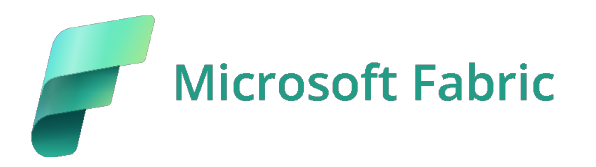

www.powertable.com

Copyright © Lumel

Ver 2503.01

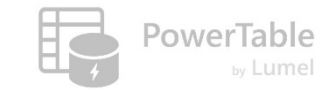

#### Let's start with a sample app

|      | Hon | ne Setup    |                           |              |                               |                         | Comments V Q Sea                                          | rch           | <b>≈</b> = |
|------|-----|-------------|---------------------------|--------------|-------------------------------|-------------------------|-----------------------------------------------------------|---------------|------------|
|      | 9   | C D Impor   | t (\$ <u>32</u> \$⇒ \$,~~ | 🛱 Appearance | Format Rules ~ + Insert Row ~ |                         |                                                           | ¢ sy          | nc 🛛 🛱 s   |
| es ( |     | Product Key | Product SubCategory       | Product SKU  | Product Name                  | Model Name              | Product Description                                       | Product Color | Product S  |
| (    |     | 214         | Helmets                   | HL-U509-R    | Sport-100 Helmet, Red         | Sport-100               | Universal fit, well-vented, lightweight , snap-on visor.  | Red           | 0          |
| (    |     | 215         | Helmets                   | HL-U509      | Sport-100 Helmet, Black       | Sport-100               | Universal fit, well-vented, lightweight , snap-on visor.  | Black         | 0          |
| 0    |     | 218         | Socks                     | SO-B909-M    | Mountain Bike Socks, M        | Mountain Bike Socks     | Combination of natural and synthetic fibers stays dry a   | White         | М          |
| 0    |     | 219         | Socks                     | SO-B909-L    | Mountain Bike Socks, L        | Mountain Bike Socks     | Combination of natural and synthetic fibers stays dry a   | White         | L          |
| 0    |     | 220         | Helmets                   | HL-U509-B    | Sport-100 Helmet, Blue        | Sport-100               | Universal fit, well-vented, lightweight , snap-on visor.  | Blue          | 0          |
| 0    |     | 223         | Caps                      | CA-1098      | AWC Logo Cap                  | Cycling Cap             | Traditional style with a flip-up brim; one-size fits all. | Multi         | 0          |
| (    |     | 226         | Jerseys                   | LJ-0192-S    | Long-Sleeve Logo Jersey, S    | Long-Sleeve Logo Jersey | Unisex long-sleeve AWC logo microfiber cycling jersey     | Multi         | S          |
| 0    |     | 229         | Jerseys                   | LJ-0192-M    | Long-Sleeve Logo Jersey, M    | Long-Sleeve Logo Jersey | Unisex long-sleeve AWC logo microfiber cycling jersey     | Multi         | М          |
| 0    |     | 232         | Jerseys                   | LJ-0192-L    | Long-Sleeve Logo Jersey, L    | Long-Sleeve Logo Jersey | Unisex long-sleeve AWC logo microfiber cycling jersey     | Multi         | L          |
| (    |     | 235         | Jerseys                   | LJ-0192-X    | Long-Sleeve Logo Jersey, XL   | Long-Sleeve Logo Jersey | Unisex long-sleeve AWC logo microfiber cycling jersey     | Multi         | XL         |
| 0    |     | 238         | Road Frames               | FR-R92R-62   | HL Road Frame - Red, 62       | HL Road Frame           | Our lightest and best quality aluminum frame made fro     | Red           | 62         |
| (    |     | 241         | Road Frames               | FR-R92R-44   | HL Road Frame - Red, 44       | HL Road Frame           | Our lightest and best quality aluminum frame made fro     | Red           | 44         |
| (    |     | 244         | Road Frames               | FR-R92R-48   | HL Road Frame - Red, 48       | HL Road Frame           | Our lightest and best quality aluminum frame made fro     | Red           | 48         |
| 0    |     | 247         | Road Frames               | FR-R92R-52   | HL Road Frame - Red, 52       | HL Road Frame           | Our lightest and best quality aluminum frame made fro     | Red           | 52         |
| (    |     | 250         | Road Frames               | FR-R92R-56   | HL Road Frame - Red, 56       | HL Road Frame           | Our lightest and best quality aluminum frame made fro     | Red           | 56         |
| 0    |     | 253         | Road Frames               | FR-R38B-58   | LL Road Frame - Black, 58     | LL Road Frame           | The LL Frame provides a safe comfortable ride, while of   | Black         | 58         |
|      |     | 256         | Road Frames               | FR-R38B-60   | LL Road Frame - Black, 60     | LL Road Frame           | The LL Frame provides a safe comfortable ride, while of   | Black         | 60         |

- We'll learn how to:
- 1. Create/Insert rows
- 2. Update rows
- 3. Delete rows
- 4. Preview & Save

#### Create / Update / Delete (CRUD) Operations require permissions

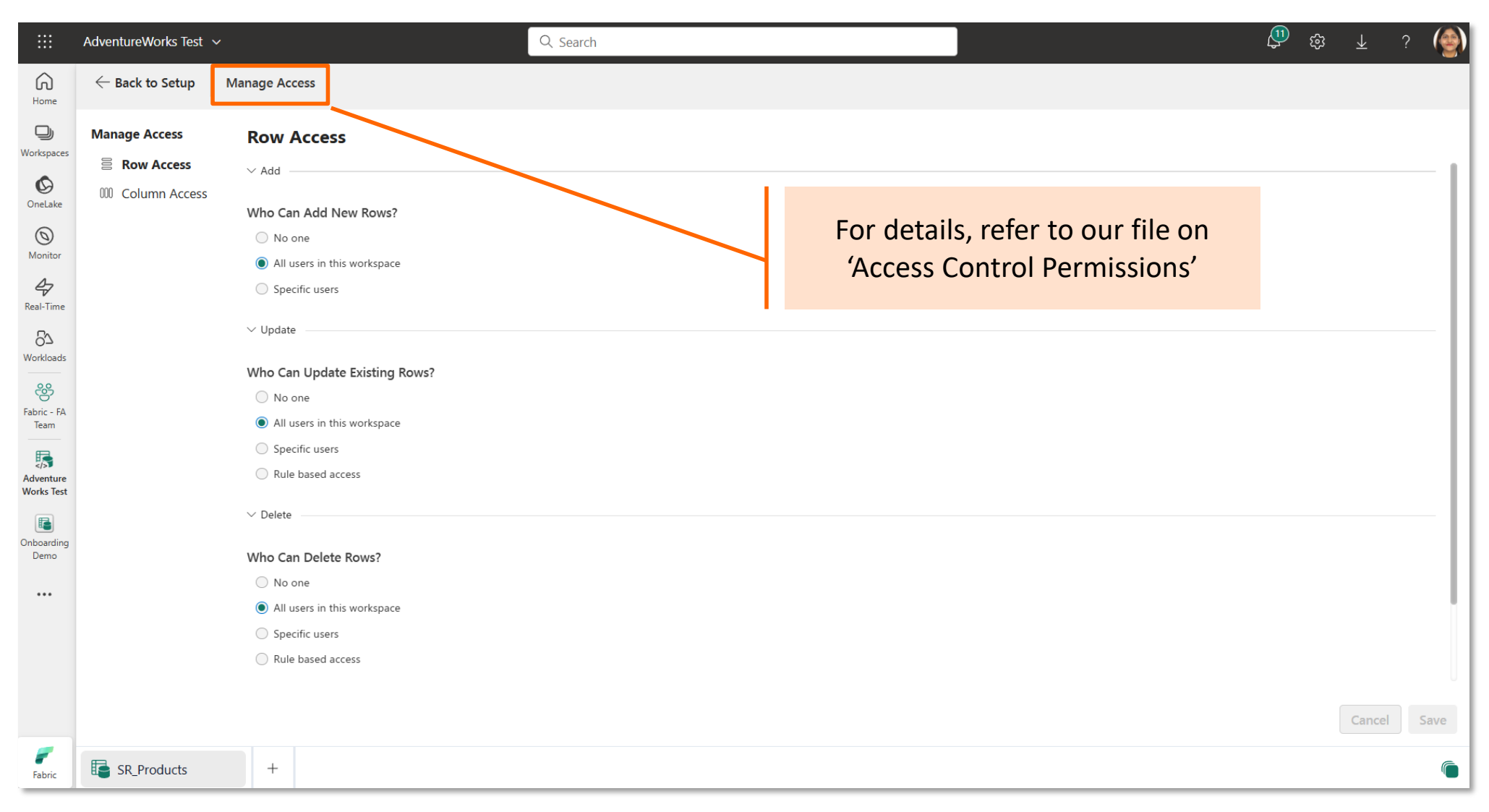

**PowerTable** 

lumel

#### **1. Create/Insert Rows**

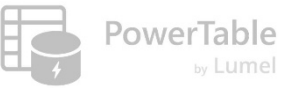

#### **Insert Row Options**

|                       | Adve  | ntureWorks Test | ~                     |               | Q Search                      |                                |                                                           | Ço tê 7       | <u>د</u> ? 🌘 |
|-----------------------|-------|-----------------|-----------------------|---------------|-------------------------------|--------------------------------|-----------------------------------------------------------|---------------|--------------|
| ଜ                     | Hoi   | me Setup        |                       |               |                               |                                | Comments V Q Sea                                          | rch           | ⇒ = Filter   |
| Home                  | 5     | C D Impor       | t ↓ <u>32 </u> ⇒ □, ~ | 🛱 Appearance  | 🛢 Format Rules 🗸 🕂 Insert Row | ~                              |                                                           | ¢ Sy          | /nc 🖹 Save   |
| Vorkspaces            |       | Product Key     | Product SubCategory   | Product SKU   | Product Name                  | Insert Row                     | Product Description                                       | Product Color | Product Size |
| Ø                     |       | 214             | Helmets               | HL-U509-R     | Sport-100 Helmet, Red         | Insert Multiple Rows           | Universal fit, well-vented, lightweight , snap-on visor.  | Red           | 0            |
| OneLake               |       | 215             | Helmets               | HL-U509       | Sport-100 Helmet, Black       | Insert using form by default 🛛 | Universal fit, well-vented, lightweight , snap-on visor.  | Black         | 0            |
| Monitor               |       | 218             | Socks                 | SO-B909-M     | Mountain Bike Socks, M        | Mountain Bike Socks            | Combination of natural and synthetic fibers stays dry a   | White         | М            |
| 47                    |       | 219             | Socks                 | SO-B909-L     | Mountain Bike Socks, L        | Mountain Bike Socks            | Combination of natural and synthetic fibers stays dry a   | White         | L            |
| Real-Time             |       | 220             | Helmets               | HL-U509-B     | Sport-100 Helmet, Blue        | Sport-100                      | Universal fit, well-vented, lightweight , snap-on visor.  | Blue          | 0            |
| 6'2<br>Workloads      |       | 223             | Caps                  | CA-1098       | AWC Logo Cap                  | Cycling Cap                    | Traditional style with a flip-up brim; one-size fits all. | Multi         | 0            |
| 2                     |       | 226             | Jerseys               | LJ-0192-S     | Long-Sleeve Logo Jersey, S    | Long-Sleeve Logo Jersey        | Unisex long-sleeve AWC logo microfiber cycling jersey     | Multi         | S            |
| nforiver FA<br>Team   |       | 229             | Jerseys               | LJ-0192-M     | Long-Sleeve Logo Jersey, M    | Long-Sleeve Logo Jersey        | Unisex long-sleeve AWC logo microfiber cycling jersey     | Multi         | м            |
|                       |       | 232             | Jerseys               | LJ-0192-L     | Long-Sleeve Logo Jersey, L    | Long-Sleeve Logo Jersey        | Unisex long-sleeve AWC logo microfiber cycling jersey     | Multi         | L            |
| Adventure<br>Norks SR |       | 235             | Jerseys               | LJ-0192-X     | Long-Sleeve Logo Jersey, XL   | Long-Sleeve Logo Jersey        | Unisex long-sleeve AWC logo microfiber cycling jersey     | Multi         | XL           |
|                       |       | 238             | Road Frames           | FR-R92R-62    | HL Road Frame - Red, 62       | HL Road Frame                  | Our lightest and best quality aluminum frame made fro     | Red           | 62           |
| •••                   |       | 241             | Road Frames           | FR-R92R-44    | HL Road Frame - Red, 44       | HL Road Frame                  | Our lightest and best quality aluminum frame made fro     | Red           | 44           |
|                       |       | 244             | Road Frames           | FR-R92R-48    | HL Road Frame - Red, 48       | HL Road Frame                  | Our lightest and best quality aluminum frame made fro     | Red           | 48           |
|                       |       | 247             | Road Frames           | FR-R92R-52    | HL Road Frame - Red, 52       | HL Road Frame                  | Our lightest and best quality aluminum frame made fro     | Red           | 52           |
|                       |       | 250             | Road Frames           | FR-R92R-56    | HL Road Frame - Red, 56       | HL Road Frame                  | Our lightest and best quality aluminum frame made fro     | Red           | 56           |
|                       |       | 253             | Road Frames           | FR-R38B-58    | LL Road Frame - Black, 58     | LL Road Frame                  | The LL Frame provides a safe comfortable ride, while of   | Black         | 58           |
|                       |       | 256             | Road Frames           | FR-R38B-60    | LL Road Frame - Black, 60     | LL Road Frame                  | The LL Frame provides a safe comfortable ride, while of   | Black         | 60           |
|                       | Rows: | 293 🖯 SR_Test   | (1) ∰ Products_SR —   | 110% +        |                               |                                |                                                           |               | ŝ            |
| Fabric                | 5     | Products        | × Product Catego      | ries 📑 Produc | t Subcateg Erritories         | Customers                      | Calendar 💽 Sales                                          | Retu          | rns +        |

## Insert row options

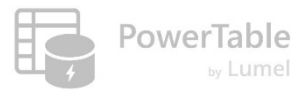

#### Insert a single row

|                | Adver | ntureWorks Test | ~                   |                 | Q. Search                     |                              |                                                             | <b>€</b> & ±  | ?       |        |
|----------------|-------|-----------------|---------------------|-----------------|-------------------------------|------------------------------|-------------------------------------------------------------|---------------|---------|--------|
| G              | Hor   | ne Setup        |                     |                 |                               |                              | Comments V Q Se                                             | arch          | ≈ =     | Filter |
| Home           | 5     | C D Import      | t ↓ 32 🗘 🚍 📮 ✓      | 🛱 Appearance 🚦  | 🕽 Format Rules 🗸 🕂 Insert Row | ~                            |                                                             | 🗘 Syr         | nc 🖹    | Save   |
| Workspaces     |       | Product Key     | Product SubCategory | Product SKU     | Product Name                  | Insert Row                   | Product Description                                         | Product Color | Product | Size   |
| Ø              |       | 591             | Mountain Bikes      | BK-M18S-40      | Mountain-500 Silver, 40       | Insert Multiple Rows         | Suitable for any type of riding, on or off-road. Fits any b | Silver        | 40      |        |
| OneLake        |       | 592             | Mountain Bikes      | BK-M18S-42      | Mountain-500 Silver, 42       | Insert using form by default | Suitable for any type of riding, on or off-road. Fits any b | . Silver      | 42      |        |
| Monitor        |       | 593             | Mountain Bikes      | BK-M18S-44      | Mountain-500 Silver, 44       | Mountain-500                 | Suitable for any type of riding, on or off-road. Fits any b | Silver        | 44      |        |
| Ð              |       | 594             | Mountain Bikes      | BK-M18S-48      | Mountain-500 Silver 48        | Mountain-500                 | Suitable for any type of riding, on or off-road. Fits any b | . Silver      | 48      |        |
| ₽<br>Real-Time |       | 595             | Mountain Bikes      | BK-M18S-52      | Mountain-500 Stiver, 52       | Mountain-500                 | Suitable for any type of riding, on or off-road. Fits any b | . Silver      | 52      |        |
| 67             |       | 596             | Mountain Bikes      | BK-M18B-40      | Mountain-550 Black, 40        | Mountain-500                 | Suitable for any type of riding, on or off-road. Fits any b | Black         | 40      |        |
| Workloads      |       | 597             | Mountain Bikes      | BK-M18B-42      | Mountain-500 Black, 42        | Mountain-500                 | Suitable for any type of riding, on or off-road. Fits any b | Black         | 42      |        |
| Inforiver FA   |       | 598             | Mountain Bikes      | BK-M18B-44      | Mountain-500 Black, 44        | Mountain-500                 | Suitable for any type of riding, on or off-road. Fits any b | Black         | 44      |        |
| Team           |       | 599             | Mountain Bikes      | BK-M18B-48      | Mountain-500 Black, 48        | Mountain-500                 | Suitable for any type of riding, on or off-road. Fits any b | . Black       | 48      |        |
| Adventure      |       | 600             | Mountain Bikes      | BK-M18B-52      | Mountain-500 Black, 52        | Mountain-500                 | Suitable for any type of riding, on or off-road. Fits any b | Black         | 52      |        |
| Works_SR       |       | 601             | Bottom Brackets     | BB-7421         | LL Bottom Bracket             | LL Bottom Bracket            | Chromoly steel.                                             | NA            | 0       |        |
| •••            |       | 602             | Bottom Brackets     | BB-8107         | ML Bottom Bracket             | ML Bottom Bracket            | Aluminum alloy cups; large diameter spindle.                | NA            | 0       |        |
|                |       | 603             | Bottom Brackets     | BB-9708         | HL Bottom Bracket             | HL Bottom Bracket            | Aluminum alloy cups and a hollow axle.                      | NA            | 0       |        |
|                |       | 604             | Road Bikes          | BK-R19B-44      | Road-750 Black, 44            | Road-750                     | Entry level adult bike; offers a comfortable ride cross-c   | Black         | 44      |        |
|                |       | 605             | Road Bikes          | BK-R19B-48      | Road-750 Black, 48            | Road-750                     | Entry level adult bike; offers a comfortable ride cross-c   | Black         | 48      |        |
|                |       | 606             | Road Bikes          | BK-R19B-52      | Road-750 Black, 52            | Road-750                     | Entry level adult bike; offers a comfortable ride cross-c   | Black         | 52      |        |
|                |       |                 |                     |                 |                               |                              |                                                             |               |         |        |
|                | Rows: | 293 🖯 SR_Test ( | (1) I Products_SR — | 110% +          |                               |                              |                                                             |               |         | ŝ      |
| <b>F</b> abric | 5     | Products        | × Product Catego    | ries 🛛 🕞 Produc | t Subcateg 🛛 📴 Territories    | Customers                    | Calendar Sales                                              | Retur         | ns +    | 6      |

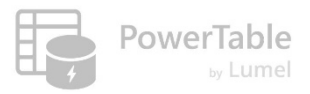

#### **Bulk Insert Rows**

|               | Adven | ntureWorks Test | ~                     |                | Q. Search                     |                                |                                                             | \$ \$ \$      | ?       | (@)      |
|---------------|-------|-----------------|-----------------------|----------------|-------------------------------|--------------------------------|-------------------------------------------------------------|---------------|---------|----------|
| Home          | Hor   | me Setup        |                       |                |                               |                                | Comments V Q See                                            | ırch          | ÷ =     | F Filter |
|               | 9     | C D Impor       | t ↓ <u>32</u> ↓ → ↓ → | 🛱 Appearance   | 📱 Format Rules 🗸 🕂 Insert Row | ~                              |                                                             | 🗘 Syr         | nc 🛛 🗂  | Save     |
| Workspaces    |       | Product Key     | Product SubCategory   | Product SKU    | Product Name                  | Insert Row                     | Product Description                                         | Product Color | Product | t Size   |
| Ø             |       | 596             | Mountain Bikes        | BK-M18B-40     | Mountain-500 Black, 40        | Insert Multiple Rows           | Suitable for any type of riding, on or off-road. Fits any b | Black         | 40      |          |
| OneLake       |       | 597             | Mountain Bikes        | BK-M18B-42     | Mountain-500 Black, 42        | Insert using form by default 🔍 | Suitable for any type of riding, on or off-road. Fits any b | Black         | 42      |          |
| ()<br>Monitor |       | 598             | Mountain Bikes        | BK-M18B-44     | Mountain-500 Black, 44        | Mountain-500                   | Suitable for any type of riding, on or off-road. Fits any b | Black         | 44      |          |
| 4             |       | 599             | Mountain Bikes        | BK-M18B-48     | Mountain E00 Plack 19         | Mountain 500                   | suitable for any type of riding, on or off-road. Fits any b | Black         | 48      |          |
| Real-Time     |       | 600             | Mountain Bikes        | BK-M18B-52     | Insert Multiple Row           | x X                            | itable for any type of riding, on or off-road. Fits any b   | Black         | 52      |          |
| 67            |       | 601             | Bottom Brackets       | BB-7421        |                               |                                | nromoly steel.                                              | NA            | 0       |          |
| Workloads     |       | 602             | Bottom Brackets       | BB-8107        | Number of Rows                | 6 📮                            | uminum alloy cups; large diameter spindle.                  | NA            | 0       |          |
| Inforiver FA  |       | 603             | Bottom Brackets       | BB-9108        |                               |                                | uminum alloy cups and a hollow axle.                        | NA            | 0       |          |
| Team          |       | 604             | Road Bikes            | BK-R19B-44     |                               | Cancel Insert                  | try level adult bike; offers a comfortable ride cross-c     | Black         | 44      |          |
| Adventure     |       | 605             | Road Bikes            | BK-R19B-48     |                               |                                | try level adult bike; offers a comfortable ride cross-c     | Black         | 48      |          |
| Works_SR      |       | 606             | Road Bikes            | BK-R19B-52     | Road-750 Black, 52            | Road-750                       | Entry level adult bike; offers a comfortable ride cross-c   | Black         | 52      |          |
| •••           |       |                 |                       |                |                               |                                |                                                             |               |         |          |
|               |       |                 |                       |                |                               |                                |                                                             |               |         |          |
|               |       |                 |                       |                |                               |                                |                                                             |               |         |          |
|               |       |                 |                       |                |                               |                                |                                                             |               |         |          |
|               |       |                 |                       |                |                               |                                |                                                             |               |         |          |
|               |       |                 |                       |                |                               |                                |                                                             |               |         |          |
|               | Rows: | 293 🗍 SR_Test   | (1) I Products_SR —   | 110% +         |                               |                                |                                                             |               |         | ŝ        |
| Fabric        |       | Products        | × Froduct Catego      | ries 🛛 🕞 Produ | ct Subcateg 📔 Territories     | Customers                      | Calendar Sales                                              | Retur         | ns +    | 6        |

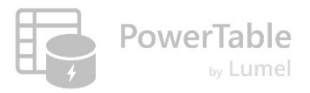

#### Insert row using a form

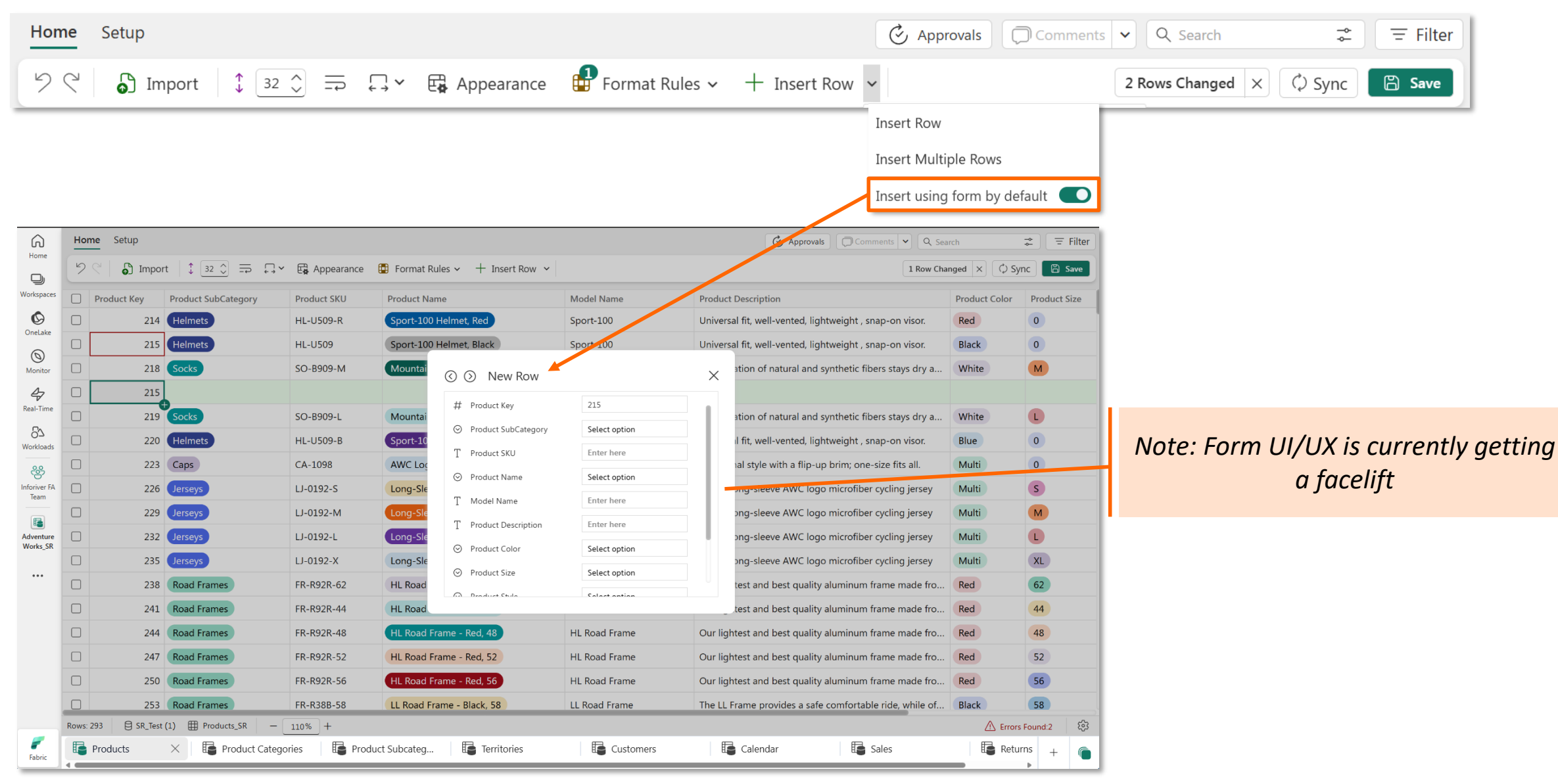

#### **Bulk Insert from CSV / Excel file**

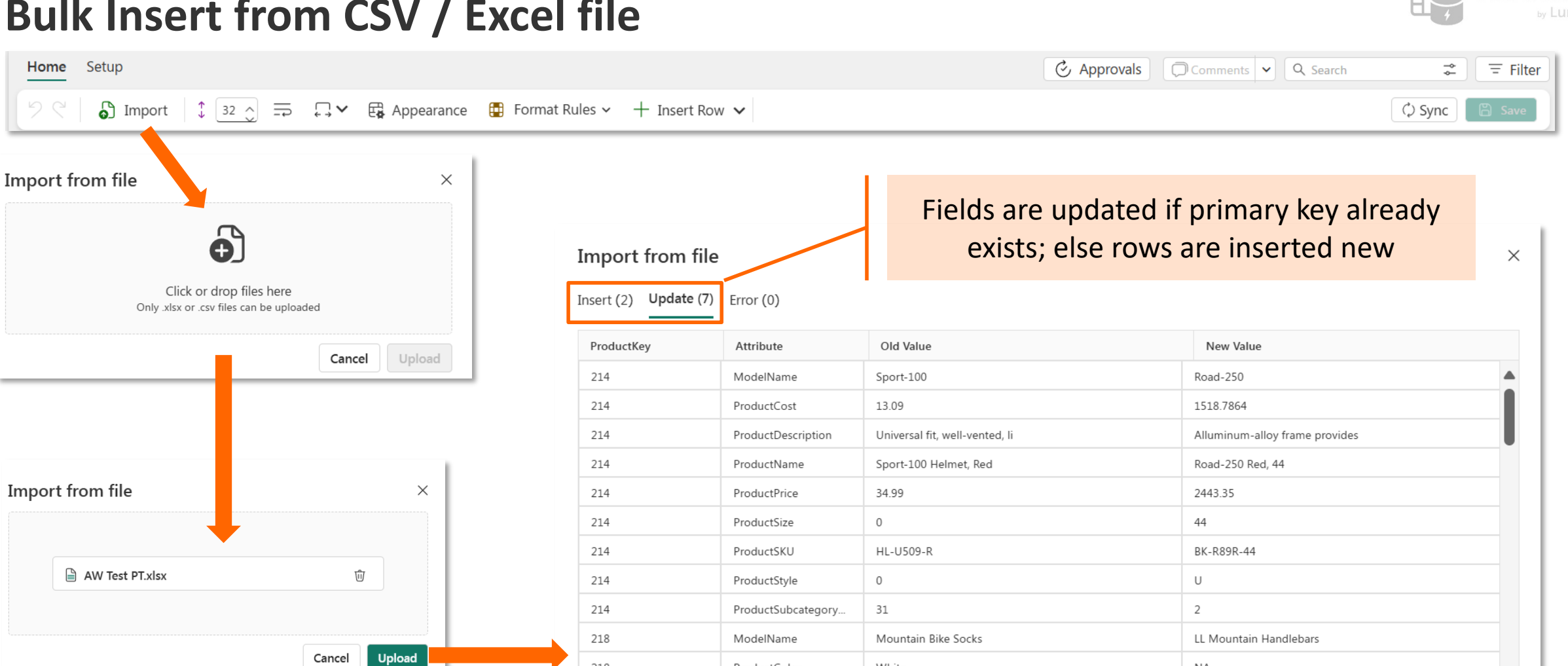

White

3.40

ProductColor

ProductCost

218

218

Cancel Import

NA

17.978

-

**PowerTable** 

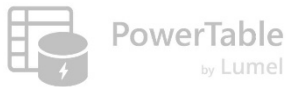

#### **Bulk Insert from CSV / Excel file**

|      |                                                                                   |                                                                                                    | ·                                                                                                    | <u> </u>                                                                                                    |                                                                                                    |                                                                                                    |                                                              |                                                                      |                                                                                                  |                                                                                                    |                                                                                                    |    |                  |                       |            |                        |                  |
|------|-----------------------------------------------------------------------------------|----------------------------------------------------------------------------------------------------|----------------------------------------------------------------------------------------------------|----------------------------------------------------------------------------------------------------|----------------------------------------------------------------------------------------------------|----------------------------------------------------------------------------------------------------|--------------------------------------------------------------|----------------------------------------------------------------------|--------------------------------------------------------------------------------------------------|----------------------------------------------------------------------------------------------------|----------------------------------------------------------------------------------------------------|----|------------------|-----------------------|------------|------------------------|------------------|
| oort | fror                                                                              | n file                                                                                                    |                                                                                                    |                                                                                                    | ×                                                                                                    | Import from file                                                                                                    | 9                                                            |                                                                      |                                                                                                  |                                                                                                    |                                                                                                    | ×  | Import from file | Error (0)             |            |                        |                  |
|      |                                                                                   |                                                                                                    |                                                                                                    | 1                                                                                                    |                                                                                                    |                                                                                                    |                                                              |                                                                      |                                                                                                  |                                                                                                    |                                                                                                    |    | ProductKey       | ProductSubcategoryKey | ProductSKU | ProductName            | ModelName        |
|      |                                                                                   |                                                                                                    | Ð                                                                                                    | J                                                                                                    |                                                                                                    |                                                                                                    |                                                              |                                                                      |                                                                                                  |                                                                                                    |                                                                                                    |    | 616              | 1                     | BK-M47B-38 | Mountain-300 Black, 38 | Mountain-300     |
|      |                                                                                   |                                                                                                    |                                                                                                    |                                                                                                    |                                                                                                    | 🗎 AW Test                                                                                                    | PT.xlsx                                                      |                                                                      |                                                                                                  |                                                                                                    | ŵ                                                                                                    |    | 617              | 2                     | BK-R89R-44 | Road-250 Red, 44       | Road-250         |
|      |                                                                                   | Click                                                                                                    | or drop                                                                                                    | files here                                                                                                    |                                                                                                    |                                                                                                    |                                                              |                                                                      |                                                                                                  |                                                                                                    |                                                                                                    |    | 618              | 3                     | BK-T79U-46 | Touring-1000 Blue, 46  | Touring-1000     |
|      |                                                                                   | Only .xlsx o                                                                                                    | or .csv files o                                                                                                    | can be uploaded                                                                                                    |                                                                                                    |                                                                                                    |                                                              |                                                                      |                                                                                                  |                                                                                                    |                                                                                                    |    | 619              | 4                     | HB-M243    | LL Mountain Handlebars | LL Mountain Hand |
|      |                                                                                   |                                                                                                    |                                                                                                    |                                                                                                    |                                                                                                    |                                                                                                    |                                                              |                                                                      |                                                                                                  |                                                                                                    |                                                                                                    |    | 620              | 6                     | BB-810/    | ML Bottom Bracket      | ML Bottom Bracke |
|      |                                                                                   |                                                                                                    |                                                                                                    | 6-1                                                                                                    | ncel Upload                                                                                                    |                                                                                                    |                                                              |                                                                      |                                                                                                  | Cancel                                                                                                    | Uplo                                                                                                    | ad | 622              | 7                     | CH-0234    | Chain                  | Chain            |
|      |                                                                                   |                                                                                                    |                                                                                                    | Cal                                                                                                    | opioad                                                                                                    |                                                                                                    |                                                              |                                                                      |                                                                                                  |                                                                                                    | opio                                                                                                    |    | 623              | 8                     | CS-4759    | Rear Derailleur        | Rear Derailleur  |
| -    |                                                                                   |                                                                                                    |                                                                                                    |                                                                                                    |                                                                                                    |                                                                                                    |                                                              |                                                                      |                                                                                                  |                                                                                                    |                                                                                                    |    | 624              | 9                     | RD-2308    | Rear Derailleur        | Rear Derailleur  |
|      | 6<br>6<br>6<br>6<br>6<br>6<br>6<br>6<br>6<br>6<br>6<br>6<br>6<br>6<br>6<br>6<br>6 | Road Bikes       Mountain Bikes       Road Bikes       Road Bikes       Touring Bikes       Bottom Brackets       Bottom Brackets       Brakes       Chains       Cranksets       Derailleurs       Bottom Bikes       Road Bikes | BK-R198-52           BK-R198-52           BK-M47B-33           BK-R89R-44           BK-779U-46           BB-8107           RB-9231           CH-0234           CS-4759           RD-2308           BK-M47B-33           BK-88R-44           BK-88R-44           BK-79U-46 | <ul> <li>Road-750 Black, 52</li> <li>Mountain-300 Black, 33</li> <li>Road-250 Red, 44</li> <li>Touring-1000 Blue, 46</li> <li>LL Mountain Handlebars</li> <li>ML Bottom Bracket</li> <li>Rear Brakes</li> <li>Chain</li> <li>Rear Derailleur</li> <li>Rear Derailleur</li> <li>Rear Derailleur</li> <li>Road-250 Red, 44</li> <li>Touring-1000 Black, 38</li> <li>Road-250 Red, 44</li> <li>Touring-1000 Blue, 46</li> </ul> | Road-750         Mountain-300         Road-250         Touring-1000         LL Mountain Handlebars         ML Bottom Bracket         Rear Brakes         Chain         Rear Derailleur         Rear Derailleur         Mountain-300         Road-250         Touring-1000 | Entry level adult bike; offers a comfortabl         For true trail addicts. An extremely dura         Alluminum-alloy frame provides a light, s         Travel in style and comfort. Designed for         Alluminum alloy cups; large diameter spin         0         Superior shifting performance.         Wide-link design.         Wide-link design.         For true trail addicts. An extremely dura         Alluminum-alloy frame provides a light, s         Travel in style and comfort. Designed for | Black Black Red Blue NA NA Silver Silver Black Red Blue Blue | 52<br>38<br>44<br>46<br>0<br>0<br>0<br>0<br>0<br>0<br>38<br>44<br>46 | U<br>U<br>U<br>U<br>0<br>0<br>0<br>0<br>0<br>0<br>0<br>0<br>0<br>0<br>0<br>0<br>0<br>0<br>0<br>0 | 343.65<br>598.44<br>1518.79<br>1481.94<br>17.98<br>44.95<br>47.29<br>8.99<br>53.93<br>53.93<br>53.93<br>53.84<br>41518.79<br>1481.94 | 539.99<br>1079.99<br>2443.35<br>2384.07<br>40.49<br>101.24<br>106.50<br>20.24<br>121.46<br>1079.99<br>2443.35<br>2384.07 |    |                  |                       |            |                        | Cancel           |
|      | 6                                                                                 | Handlebars                                                                                                    | HB-M243                                                                                                    | LL Mountain Handlebars                                                                                                    | LL Mountain Handlebars                                                                                                    | All-purpose bar for on or off-road.                                                                                                    | NA                                                           | 0                                                                    | 0                                                                                                | 17.98                                                                                                    | 40.49                                                                                                    |    |                  |                       |            |                        |                  |
|      | 6                                                                                 | 520 Bottom Brackets                                                                                                    | BB-8107                                                                                                    | ML Bottom Bracket                                                                                                    | ML Bottom Bracket                                                                                                    | Aluminum alloy cups; large diameter spin                                                                                                    | NA                                                           | 0                                                                    | 0                                                                                                | 44.95                                                                                                    | 101.24                                                                                                    |    |                  |                       |            |                        |                  |
|      | 6                                                                                 | 521 Brakes                                                                                                    | RB-9231                                                                                                    | Rear Brakes                                                                                                    | Rear Brakes                                                                                                    | 0                                                                                                    | Silver                                                       | 0                                                                    | 0                                                                                                | 47.29                                                                                                    | 106.50                                                                                                    |    |                  |                       | Ne         | ew rows ar             | e                |
|      | 6                                                                                 | 522 Chains                                                                                                    | CH-0234                                                                                                    | Chain                                                                                                    | Chain                                                                                                    | Superior shifting performance.                                                                                                    | Silver                                                       | 0                                                                    | 0                                                                                                | 8.99                                                                                                    | 20.24                                                                                                    |    |                  |                       |            | the end of the set     |                  |
|      | 6                                                                                 | 523 Cranksets                                                                                                    | CS-4759                                                                                                    | Rear Derailleur                                                                                                    | Rear Derailleur                                                                                                    | Wide-link design.                                                                                                    | Silver                                                       | 0                                                                    | 0                                                                                                | 53.93                                                                                                    | 121.46                                                                                                    |    |                  |                       |            | inserted               |                  |
|      |                                                                                   |                                                                                                    |                                                                                                    | D D !!!                                                                                                    |                                                                                                    | Mide Baladesian                                                                                                    | Silver                                                       | 0                                                                    | 0                                                                                                | 53.93                                                                                                    | 121.46                                                                                                    |    |                  |                       |            |                        |                  |

lumel

#### 2. Edit Rows

Copyright © Lumel

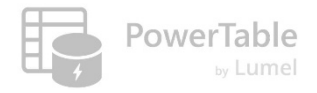

#### Edit a row directly in a table

|                                         | Adve | entureWorks <sup>-</sup> | Test 🗸               |                | Q                         | Search                     |                                              |               |              |               | ع هي         | ≩ ∓           | ?        |
|-----------------------------------------|------|--------------------------|----------------------|----------------|---------------------------|----------------------------|----------------------------------------------|---------------|--------------|---------------|--------------|---------------|----------|
| â                                       | Но   | ome Setup                |                      |                |                           |                            |                                              | 🕑 Appro       | ovals 🔘 Co   | omments 🗸 🤇   | λ Search     | -<br>\$       | = Filter |
| Home                                    | 5    | ୯ <b>ଜ</b> ା             | import 🗘 32 🔿 🗄      | ₽ [ <b>.</b> ~ | 🛱 Appearance 🛛 🚦 Form     | nat Rules 🗸 🕂 Insert Row 🗸 |                                              |               |              | 1 Row         | Changed X    | 🗘 Sync        | 🛱 Save   |
| Workspaces                              |      | Product Key              | Product Subcategory  | Product SKI1   | Product Name              | Model Name                 | Product Description                          | Product Color | Product Size | Product Style | Product Cost | Product Price |          |
| ~                                       |      | 214                      | Helmets              | HI-U509-R      | Sport-100 Helmet, Red     | Sport-100                  | Universa fit                                 | Froduct Color | Floudet Size | Product Style | 13.09        | 34.99         |          |
| OneLake                                 |      | 215                      | Halmats              | HI-11509       | Sport-100 Helmet Black    | Sport-100                  |                                              |               |              |               | 12.03        | 33.64         |          |
| 0                                       |      | 210                      | Socks                | 50 8000 M      | Mountain Bike Secks M     | Mountain Pilo Socks        | Double cli                                   | ck to e       | edit di      | rectly        | 2.00         | 0.50          |          |
| Monitor                                 |      | 210                      | Meustein Billes      | SO-B909-IM     | Mountain Bike Socks, M    | Mountain Bike Socks        | Combination                                  |               |              |               | 3.40         | 9.50          |          |
| 4                                       |      | 222                      |                      | SO-B909-L      | Mountain Rice Socks, L    |                            |                                              | white         |              | 0             | 5.40         | 9.50          |          |
| Real-Time                               |      | 220                      | Helmets              |                | Sport-100 Helmet, Blue    | Sport-100                  | Universal fit, well-vented, lightweight , sn | Blue          | 0            | 0             | 12.03        | 33.64         |          |
| 67                                      |      | 223                      | Caps                 | CA-1098        | AWC Logo Cap              | Cycling Cap                | Traditional style with a flip-up brim; one   | Multi         | 0            | U             | 5.71         | 8.64          |          |
| Workloads                               |      | 226                      | Jerseys              | LJ-0192-S      | Long-Sleeve Logo Jerse    | Long-Sleeve Logo Jersey    | Unisex long-sleeve AWC logo microfiber       | Multi         | S            | U             | 31.72        | 48.07         |          |
| ~~~~~~~~~~~~~~~~~~~~~~~~~~~~~~~~~~~~~~~ |      | 229                      | Jerseys              | LJ-0192-M      | Long-Cleeve Logo Jerse    | Long-Sleeve Logo Jersey    | Unisex long-sleeve AWC logo microfiber       | Multi         | М            | U             | 31.72        | 48.07         |          |
| Fabric - FA<br>Team                     |      | 232                      | Jerseys              | LJ-0192-L      | Long-Sleeve Long Jerse    | Long-Sleeve Logo Jersey    | Unisex long-sleeve AWC logo microfiber       | Multi         | L            | U             | 31.72        | 48.07         |          |
|                                         |      | 235                      | Jerseys              | LJ-0192-X      | Long-Sleeve Logo Jerse.   | Long-Sleeve Logo Jersey    | Unisex long-sleeve AWC logo microfiber       | Multi         | XL           | U             | 31.72        | 48.07         |          |
|                                         |      | 238                      | Road Frames          | FR-R92R-62     | HL Road Frame - Red, 62   | HL Road Frame              | Our lightest and best quality aluminum fr    | Red           | 62           | U             | 747.97       | 1263.46       |          |
| Works Test                              |      | 241                      | Road Frames          | FR-R92R-44     | HL Road Frame - Red, 44   | HL Road Fixme              |                                              |               |              |               | 747.97       | 1263.46       |          |
| •••                                     |      | 244                      | Road Frames          | FR-R92R-48     | HL Road Frame - Red, 48   | HL Road Frame              | Edited cells are h                           | nighlig       | hted         |               | 747.97       | 1263.46       |          |
|                                         |      | 247                      | Road Frames          | FR-R92R-52     | HL Road Frame - Red, 52   | HL Road Frame              |                                              | 181118        | nicu         |               | 747.97       | 1263.46       |          |
|                                         |      | 250                      | Road Frames          | FR-R92R-56     | HL Road Frame - Red, 56   | HL Road Frame              | Our lightest and best quality aluminum fr    | кеа           | 50           | U             | 747.97       | 1263.46       |          |
|                                         |      | 253                      | Road Frames          | FR-R38B-58     | LL Road Frame - Black, 58 | LL Road Frame              | The LL Frame provides a safe comfortabl      | Black         | 58           | U             | 176.20       | 297.63        |          |
|                                         |      | 256                      | Road Frames          | FR-R38B-60     | LL Road Frame - Black, 60 | LL Road Frame              | The LL Frame provides a safe comfortabl      | Black         | 60           | U             | 176.20       | 297.63        |          |
|                                         |      | 259                      | Road Frames          | FR-R38B-62     | LL Road Frame - Black, 62 | LL Road Frame              | The LL Frame provides a safe comfortabl      | Black         | 62           | U             | 176.20       | 297.63        |          |
|                                         |      | 262                      | Road Frames          | FR-R38R-44     | LL Road Frame - Red, 44   | LL Road Frame              | The LL Frame provides a safe comfortabl      | Red           | 44           | U             | 181.49       | 306.56        |          |
|                                         | Rows | : 311 🖯 S                | R_Demo I SR_Products | - 1009         | * +                       |                            |                                              |               |              |               |              |               | र्द्य    |
| Fabric                                  | E    | Products                 | × +                  |                |                           |                            |                                              |               |              |               |              |               | 6        |

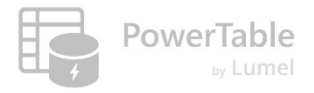

#### Edit a row using form interface

|                  | Adver | ntureWorks Te | st 🗸                  |                       | Q Search                                |                    |           |           |                                         |                       | ¢ 🔅              | ₹ ?             | ۲      |
|------------------|-------|---------------|-----------------------|-----------------------|-----------------------------------------|--------------------|-----------|-----------|-----------------------------------------|-----------------------|------------------|-----------------|--------|
| G                | Hor   | ne Setup      | 2                     |                       |                                         |                    |           |           | C Approvals (                           | Comments 🗸 🔍 Cose     | arch             | ⇒ =             | Filter |
|                  |       | 1 Selected    | 🔊 Edit 🕂 Insert Row 🗸 | <b>B</b> <i>I</i> ⊻ 🗐 | I× ≜× ⊖ × ⊡ Histo                       | ry 🖉 Reset Changes | Duplicate | 0 lõ      | 1 2 9                                   |                       |                  |                 |        |
| Workspaces       |       | Product Key   | Product SubCategory   | Product SKU           | Product Name                            | Model Name         |           | Product   | Description                             |                       | Product Colo     | r Product       | Size   |
| <b>O</b> pel ake |       | 21            | 4 Helmets             | HL-U509-R             | Sport-100 Helmet, Red                   | Sport-100          |           | Univers   | al fit, well-vented, lightwei           | ght , snap-on visor.  | Red              | 0               |        |
|                  |       | 21            | L5 Helmets            | HL-U509               | 0 0 222                                 |                    | V         | Unive     |                                         |                       |                  | 0               |        |
| Monitor          |       | 21            | .8 Socks              | SO-B909-M             | ( ) 223                                 |                    | × ks      | Coml      | ⊗ ⊗ 223                                 |                       | ×                | м               |        |
| 47               |       | 21            | .9 Socks              | SO-B909-L             | # Product Key                           | 223 3              | ks        | Coml      | # Product Key                           | 221 4                 | _ 1              | L               |        |
| Real-Time        |       | 22            | 20 Helmets            | HL-U509-B             | <ul> <li>Product SubCategory</li> </ul> | Caps               |           | Unive     | <ul> <li>Product SubCategory</li> </ul> | Helmets               |                  | 0               |        |
| 62<br>Workloads  |       | 22            | 23 Caps               | CA-1098               | T Product SKU                           | CA-1098            |           | Tradi     | T Product SKU                           | HL-U509               |                  | 0               |        |
| 66               | 1     | 22            | 26 Jerseys            | LJ-0192-S             | Product Name                            | AWC Logo Cap       | Jersey    | Unise     | Product Name                            | Sport-100 Helmet, Bl  | Je               | S               |        |
| Inforiver FA     |       | 22            | 29 Jerseys            | LJ-0192-M             | I Model Name                            |                    | Jersey    | Unise     | Model Name                              | Sport-100             |                  | М               |        |
|                  |       | 23            | 32 Jerseys            | LJ-0192-L             | Product Description                     | Multi              | Jersey    | Unise     | Product Description                     | Multi                 | IIIp-t           | L               |        |
| Adventure        |       | 23            | 35 Jerseys            | LJ-0192-X             | Product Size                            | 0                  | Jersey    | Unise     | Product Size                            | 0                     |                  | XL              |        |
| WORKS_SK         |       | 23            | Road Frames           | FR-R92R-62            | Product Style                           |                    | U         | Our I     | Droduct Style                           | T.                    |                  | 62              |        |
| •••              |       | 24            | Road Frames           | FR-R92R-44            | HL Road Frame - Red, 44                 | HL Road Fra        | me        | Our lig   | ntest and best quality alum             | ninum frame made fro  | Red              | 44              |        |
|                  |       |               |                       |                       |                                         |                    |           | /         |                                         |                       |                  |                 | _      |
| ~                |       | 221           | Helmets               | HL-U509               | Sport-100 Helmet, Blue                  | Sport-100          |           | Tradition | al style with a flip-up brim            | n; one-size fits all. | Multi            | 0               |        |
| _                |       |               |                       |                       |                                         | 5                  | ~         |           |                                         |                       |                  |                 |        |
|                  |       |               |                       |                       |                                         |                    |           |           |                                         | Chan<br>hi            | ged ce<br>ghligh | ells are<br>ted | e      |

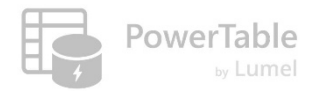

#### **Bulk Edit Rows**

|                       | Adve         | ntureWorks Test | ~                   |                 | Q Sea       | arch                       |                           |                |                                              | Ço tê ₹       | ?         | 1      |
|-----------------------|--------------|-----------------|---------------------|-----------------|-------------|----------------------------|---------------------------|----------------|----------------------------------------------|---------------|-----------|--------|
| â                     | Но           | me Setup        | 2                   |                 |             |                            |                           |                | Comments V Q Sea                             | rch           | ÷ =       | Filter |
| Home                  | ×            | 3 4 Selected    | Edit 🕂 Insert Row 🗸 | B I ⊻ &~        | A~ O        | ∽ 🕑 History 🖉 Reset        | Changes 🕞 Duplicate       | 0 6 0          | 9 9                                          |               |           |        |
| Workspaces            |              | Product Key     | Product SubCategory | Product SKU     | Product Na  | me                         | Model Name                | Product Desc   | ription                                      | Product Color | Product   | Size   |
| Ø                     |              | 214             | Helmets             | HL-U509-R       | Sport-100   | Helmet, Red                | Sport-100                 | Universal fit, | well-vented, lightweight , snap-on visor.    | Red           | 0         |        |
| UneLake               |              | 215             | Helmets             | HL-U509         | Sport-10    | <b>^</b>                   |                           |                | ell-vented, lightweight , snap-on visor.     | Black         | 0         |        |
| Monitor               |              | 218             | Socks               | SO-B909-M       | Mountai     | Bulk Editor (3)            |                           | ×              | f natural and synthetic fibers stays dry a   | White         | М         |        |
| 47                    |              | 219             | Socks               | SO-B909-L       | Mountai     | ① The values will be repla | aced in all selected rows |                | f natural and synthetic fibers stays dry a   | White         | L         |        |
| Real-Time             |              | 220             | Helmets             | HL-U509-B       | Sport-10    | Product Key                | 226                       |                | ell-vented, lightweight , snap-on visor.     | Blue          | 0         |        |
| 02<br>Workloads       |              | 223             | Caps                | CA-1098         | AWC Log     |                            | lorcous                   | - 1            | with a flip-up brim; one-size fits all.      | Multi         | 0         |        |
| ලි                    |              | (1) 226         | Jerseys             | LJ-0192-S       | Long-Sle    |                            | Jerseys                   | - 1            | eve AWC logo microfiber cycling jersey       | Multi         | S         |        |
| Inforiver FA<br>Team  |              | 229             | Jerseys             | LJ-0192-M       | Long-Sle    | Product SKU                | Enter here                |                | eve AWC logo microfiber cycling jersey       | Multi         | M         |        |
|                       | $\checkmark$ | 232             | Jerseys             | LJ-0192-L       | Long-Sle    | Product Name               | Classic Vest, L           | _              | eve AWC logo microfiber cycling jersey       | Multi         | L         |        |
| Adventure<br>Works_SR |              | 235             | Jerseys             | LJ-0192-X       | Long-Sle    | Model Name                 | Enter here                |                | eve AWC logo microfiber cycling jersey       | Multi         | XL        |        |
|                       |              | 238             | Road Frames         | FR-R92R-62      | HL Road     | Product Description        | Enter here                |                | d best quality aluminum frame made fro       | Red           | 62        |        |
|                       |              | 241             | Road Frames         | FR-R92R-44      | HL Road     | Product Color              | Black                     |                | d best quality aluminum frame made fro       | Red           | 44        |        |
|                       |              | 244             | Road Frames         | FR-R92R-48      | HL Road     | Product Size               | 40                        |                | d best quality aluminum frame made fro       | Red           | 48        |        |
|                       |              | 247             | Road Frames         | FR-R92R-52      | HL Road     | Deaduct Stula              | Calact antian             |                | d best quality aluminum frame made fro       | Red           | 52        |        |
|                       |              | 250             | Road Frames         | FR-R92R-56      | HL Road     |                            | Cancel                    | Apply          | d best quality aluminum frame made fro       | Red           | 56        |        |
|                       |              | 253             | Road Frames         | FR-R38B-58      | LL Road     | •                          |                           |                | rovides a safe comfortable ride, while of    | Black         | 58        |        |
|                       |              | 256             | Road Frames         | FR-R38B-60      | LL Road Fr  | rame - Black, 60           | LL Road Frame             | The LL Frame   | e provides a safe comfortable ride, while of | Black         | 60        |        |
| -                     | Rows:        | 293 🖯 SR_Test   | (1) ∰ Products_SR − | 110% +          |             |                            |                           | Ē              |                                              | -             |           | (i)    |
| Fabric                |              | Products        | × E Product Catego  | ories 🛛 😫 Produ | ct Subcateg | territories                | E Customers               | E Cal          | endar 🗄 Sales                                | ES Retur      | ns +<br>▶ |        |

lumel

#### **3. Delete Rows**

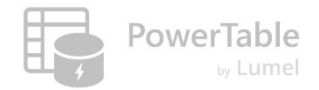

#### **Delete rows – Disabled by default**

| Image: AdventureWorks Test     Image: AdventureWorks Test       Image: AdventureWorks Test     Image: AdventureWorks Test       Image: AdventureWorks Test     Image: AdventureWorks Test       Image: AdventureWorks Test     Image: AdventureWorks Test       Image: AdventureWorks Test     Image: AdventureWorks Test       Image: AdventureWorks Test     Image: AdventureWorks Test       Image: AdventureWorks Test     Image: AdventureWorks Test       Image: AdventureWorks Test     Image: AdventureWorks Test                                                                                                    | Q Search                                                                                                    |                                                                                                    | ₃ ಔ ⊼ ऽ (♣)                                                        |
|----------------------------------------------------------------------------------------------------|----------------------------------------------------------------------------------------------------|----------------------------------------------------------------------------------------------------|--------------------------------------------------------------------|
| Workspace       Manage Access         Image Access       Image Access         Image Access       Image Access | Row Access  Update Who Can Update Existing Rows? No one All users in this workspace Specific users Rule based access                                                                                                    | <ul> <li>✓ Delete</li> <li>Who Can Delete Rows?</li> <li>○ No one</li> </ul>                       | By default, no one<br>(including the App<br>creator) can delete ro |
| OS<br>Workloads<br>Inforiver FA<br>Team                                                                                                    | V Delete Who Can Delete Rows? No one All users in this workspace                                                                                                    | <ul> <li>All users in this workspace</li> <li>Specific users</li> <li>Rule based access</li> </ul> | You need to enable<br>access                                       |
| works_SR                                                                                                    | <ul> <li>Specific users</li> <li>Rule based access</li> <li>SurabhiR@lumel.com X Search Name or Email</li> <li>Aarthika Vellore Saravanan<br/>Aarthika VS@lumel.com</li> <li>Permanent (Hard Delete) C</li> <li>Mark as Deleted (Soft Delet., -</li> </ul> | SurabhiR@IumeI.com X Search Name or Email                                                          |                                                                    |

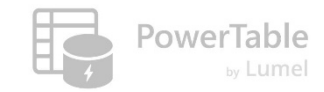

#### **Delete a Row**

| _ | e Setup                          |             |                                                                            |                                                                                                    |                                                                                                    | 2 C Approvals                                                                                                    | Comments V Q Sea                                                                                                    | arch               | ⇒ Filter                                                                                                    |                                                                                                    |                                                                                                    |                                                                                                    |
|---|----------------------------------|-------------|----------------------------------------------------------------------------|----------------------------------------------------------------------------------------------------|----------------------------------------------------------------------------------------------------|----------------------------------------------------------------------------------------------------|----------------------------------------------------------------------------------------------------|--------------------|----------------------------------------------------------------------------------------------------|----------------------------------------------------------------------------------------------------|----------------------------------------------------------------------------------------------------|----------------------------------------------------------------------------------------------------|
|   | 1 Selected ⊘ Edit + Insert Row ∽ | B I ⊻ 🗐     | ) × ≜ × () × b History                                                     |                                                                                                    | s Duplicate                                                                                                    |                                                                                                    |                                                                                                    |                    |                                                                                                    |                                                                                                    |                                                                                                    |                                                                                                    |
|   | Product Key Product SubCategory  | Product SKU | Product Name                                                               | Model                                                                                                    | Name                                                                                                    | Product Delete Row                                                                                                    |                                                                                                    | Product Color      | Product Size                                                                                                    |                                                                                                    |                                                                                                    |                                                                                                    |
|   | 475 Shorts                       | SH-W890-M   | Women's Mountain Shorts,                                                   | M Wome                                                                                                    | en's Mountain Shorts                                                                                                    | Heavy duty, abrasion-resistant                                                                                                    | shorts feature scomless,                                                                                                    | Black              | M                                                                                                    |                                                                                                    |                                                                                                    |                                                                                                    |
|   | 476 Shorts                       | SH-W890-L   | Women's Mountain Shorts,                                                   | U Wome                                                                                                    | en's Mountain Shorts                                                                                                    | Heavy duty, abrasion-resistant                                                                                                    | shorts feature seamless,                                                                                                    | Black              |                                                                                                    |                                                                                                    |                                                                                                    | <b>,</b>                                                                                                    |
| ן | 477 Bottles and Cages            | WB-H098     | Water Bottle - 30 oz.                                                      | Water                                                                                                    | Bottle                                                                                                    | AWC logo water bottle - holds                                                                                                    | 30 oz; leak-proof.                                                                                                    | NA                 | 0                                                                                                    |                                                                                                    |                                                                                                    |                                                                                                    |
| ו | 478 Bottles and Cages            | BC-M005     | Mountain Bottle Cage                                                       | Moun                                                                                                    | tain Bottle Cage                                                                                                    | Tough aluminum cage holds be                                                                                                    | ottle securly on tough ter                                                                                                    | NA                 | 0                                                                                                    | Confirm your action                                                                                                    | $\times$                                                                                                    |                                                                                                    |
| ) | 479 Bottles and Cages            | BC-R205     | Road Bottle Cage                                                           | Road I                                                                                                    | Bottle Cage                                                                                                    | Aluminum cage is lighter than                                                                                                    | our mountain version; p                                                                                                    | NA                 | 0                                                                                                    |                                                                                                    |                                                                                                    |                                                                                                    |
| ) | 480 Tires and Tubes              | PK-7098     | Patch Kit/8 Patches                                                        | Patch                                                                                                    | kit                                                                                                    | Includes 8 different size patche                                                                                                    | es, glue and sandpaper.                                                                                                    | NA                 | 0                                                                                                    | Are you sure want to delete the                                                                                                    | ne rows?                                                                                                    |                                                                                                    |
| ) | 481 Socks                        | SO-R809-M   | Racing Socks, M                                                            | Racing                                                                                                    | J Socks                                                                                                    | Thin, lightweight and durable v                                                                                                    | with cuffs that stay up.                                                                                                    | White              | м                                                                                                    |                                                                                                    |                                                                                                    |                                                                                                    |
| ) | 482 Socks                        | SO-R809-L   | Racing Socks, L                                                            | Racing                                                                                                    | J Socks                                                                                                    | Thin, lightweight and durable v                                                                                                    | with cuffs that stay up.                                                                                                    | White              | L                                                                                                    | (3) Cancel                                                                                                    | Proceed                                                                                                    |                                                                                                    |
|   | 483 Bike Racks                   | RA-H123     | Hitch Rack - 4-Bike                                                        | Hitch                                                                                                    | Rack - 4-Bike                                                                                                    | Carries 4 bikes securely; steel c                                                                                                    | onstruction, fits 2" receiv                                                                                                    | NA                 | 0                                                                                                    |                                                                                                    |                                                                                                    |                                                                                                    |
| ) | 484 Cleaners                     | CL-9009     | Bike Wash - Dissolver                                                      | Bike W                                                                                                    | /ash                                                                                                    | Washes off the toughest road o                                                                                                    | grime; dissolves grease, e                                                                                                    | NA                 | 0                                                                                                    |                                                                                                    |                                                                                                    | -                                                                                                    |
|   |                                  |             |                                                                            | Home Setup                                                                                                    |                                                                                                    |                                                                                                    |                                                                                                    |                    |                                                                                                    | C. Approvals Comments Y                                                                                                    | Soarch                                                                                                    | -                                                                                                    |
|   |                                  |             | Home                                                                       | Home Setup                                                                                                    | ంజి Manage Access                                                                                                    | 🖗 Automations  🗎 Audit                                                                                                    | භි Table Settings                                                                                                    |                    |                                                                                                    | C Approvals Comments V                                                                                                    | L Search                                                                                                    | *<br>*                                                                                                    |
|   |                                  |             | Home<br>D<br>Workspaces                                                    | Home Setup                                                                                                    | Solution Manage Access                                                                                                    | & Automations                                                                                                    | ঠ্ট্যে Table Settings<br>Product Name                                                                                                    |                    | Model Name                                                                                                    | C Approvals Comments V C                                                                                                    | Search                                                                                                    | r Produc                                                                                                    |
|   |                                  |             | Home<br>Upp<br>Workspace                                                   | Home Setup<br>Columns<br>Product Key                                                                                                    | & Manage Access       Product SubCate       475       Shorts                                                                                                    | & Automations Audit                                                                                                    | ि Table Settings<br>Product Name<br>Women's Mountain Sh                                                                                                    | orts, M            | Model Name<br>Women's Mountain Shorts                                                                                                    | C Approvals Comments V C<br>Product Description<br>Heavy duty Boduct Description shorts feature seamles                                                                                                    | Product Color<br>s, Black                                                                                          | r Produc                                                                                                    |
|   |                                  |             | Home<br>Workspaces<br>Onetake                                              | Home Setup<br>Columns                                                                                                    | Shorts       475       Shorts                                                                                                    | Automations Audit  Product SKU SH-W890-M SH-W890-L                                                                                                    | <ul> <li>िं Table Settings</li> <li>Product Name</li> <li>Women's Mountain Sh</li> <li>Women's Mountain Sh</li> </ul>                                                                                                    | orts, M<br>orts, L | Model Name<br>Women's Mountain Shorts<br>Women's Mountain Shorts                                                                                                    | Comments Comments Comments Comments Comments Comments Comments Comments Comments View Comments View Comments Comments Co | Product Color<br>s, Black<br>s, Black                                                                              | r Produc<br>M<br>L                                                                                                    |
|   |                                  |             | Home                                                                       | Home Setup<br>Columns<br>Product Key                                                                                                    | 26 Manage Access<br>7 Product SubCate<br>475 Shorts<br>476 Shorts<br>477 Bottles and Cat                                                                                                    | Autowations Audit  Audit  Product SKU SH-W890-M SH-W890-L ges WB-H098                                                                                                    | <ul> <li>(2) Table Settings</li> <li>Product Name</li> <li>Women's Mountain Sh</li> <li>Women's Mountain Sh</li> <li>Water Bottle - 30 oz.</li> </ul>                                                                                                    | orts, M<br>Orts, L | Model Name<br>Women's Mountain Shorts<br>Women's Mountain Shorts<br>Water Bottle                                                                                                    | Approvals Comments     Approvals     Comments     Comments     Co      | Product Color<br>s, Black<br>s, Black                                                                              | ⇒ T<br>Produc<br>M<br>L<br>0                                                                                                    |
|   |                                  |             | Home<br>Workspace<br>Onetake<br>Monitor                                    | Home Setup<br>Columns<br>Product Key                                                                                                    | Product SubCate     Product SubCate     Shorts     Shorts     Bottles and Cag     Bottles and Cag                                                                                                    | Autoreal Constant Constant Co | <ul> <li>(2) Table Settings</li> <li>Product Name</li> <li>Women's Mountain Sh</li> <li>Women's Mountain Sh</li> <li>Water Bottle - 30 oz.</li> <li>Mountain Bottle Cage</li> </ul>                                                                                                    | orts, M            | Model Name<br>Women's Mountain Shorts<br>Women's Mountain Shorts<br>Water Bottle<br>Mountain Bottle Cage                                                                                       | Approvals Comments     Approvals     Comments     Comments     Product Description     Heavy duty Poduct Description     shorts feature seamles     Heavy duty, abrasion-resistant shorts feature seamles     MC logo water bottle - holds 30 oz; leak-proof.     Tough aluminum cage holds bottle securly on tough                                                                                                    | Product Color<br>s, Black<br>s, Black<br>NA<br>ter NA                                                              | Produc<br>M<br>L<br>0                                                                                                    |
|   |                                  |             | Home<br>Home<br>Workspace<br>Onelake<br>Monitor<br>Real-Time               | Home Setup<br>Columns<br>Product Key<br>Columns                                                                                                    | <ul> <li>Manage Access</li> <li>Product SubCate</li> <li>Shorts</li> <li>Shorts</li> <li>Shorts</li> <li>477 Bottles and Cag</li> <li>478 Bottles and Cag</li> <li>479 Bottles and Cag</li> </ul>                                                          | Automations      Audit      Product SKU      SH-W890-M      SH-W890-L      SH-W890-L      SH-W800-L      SH-W800-L            | <ul> <li>Table Settings</li> <li>Product Name</li> <li>Women's Mountain Sh</li> <li>Woter Bottle - 30 oz.</li> <li>Mountain Bottle Cage</li> <li>Road Bottle Cage</li> </ul>                                                                                                    | orts, M<br>orts, L | Model Name<br>Women's Mountain Shorts<br>Women's Mountain Shorts<br>Water Bottle<br>Mountain Bottle Cage<br>Road Bottle Cage                                                                   | Approvals Comments      Comments     Comments     Co      | k Search<br>Product Color<br>s, Black<br>s, Black<br>NA<br>terr NA<br>p NA                                         | <ul> <li>≈</li> <li>7</li> <li>Produce</li> <li>M</li> <li>L</li> <li>0</li> <li>0</li> <li>0</li> <li>0</li> </ul>                                                                                                    |
|   |                                  |             | Home<br>Workspaces<br>Onetake<br>Monitor<br>Real-Time                      | Home Setup<br>Columns Product Key                                                                                                    | Bit is and Case       475       Shorts       476       Shorts       477       Bottles and Case       478       Bottles and Case       479       Bottles and Case       480       Tires and Tubes                                                           | Autowalions         Audit           egory         Product SKU           SH-W890-M         SH-W890-L           ges         SH-W890-L           ges         BC-M005           ges         BC-R205           ges         PC-R205                                                                                                    | <ul> <li>Table Settings</li> <li>Product Name</li> <li>Women's Mountain Sh</li> <li>Water Bottle - 30 oz.</li> <li>Mountain Bottle Cage</li> <li>Road Bottle Cage</li> <li>Patch Kit/8 Patches</li> </ul>                                                                                                    | orts, M<br>orts, L | Model Name<br>Women's Mountain Shorts<br>Women's Mountain Shorts<br>Water Bottle<br>Mountain Bottle Cage<br>Road Bottle Cage<br>Patch kit                                                      | Approvals Comments      Comments     Comments     Co      | k Search<br>Product Color<br>S Black<br>S Black<br>NA<br>P NA<br>NA<br>NA                                          | <ul> <li>₽ Produce     <li>M     <li>L     <li>0     <li>0     <li>0     <li>0     <li>0     </li> </li></li></li></li></li></li></li></ul>                                                                                                    |
|   |                                  |             | Home<br>Workspaces<br>OneLake<br>Monitor<br>Reak-Time<br>Workdoads         | Home Setup<br>Columns<br>Product Key<br>Columns<br>Product Key<br>Columns<br>Columns<br>C                                                                                                    | 28     Manage Access       7     Product SubCate       475     Shorts       476     Shorts       477     Bottles and Cag       478     Bottles and Cag       479     Bottles and Cag       480     Tires and Tubes       481     Socks                     | Automations Audit<br>agory Product SKU<br>SH-W890-M<br>SH-W890-L<br>SH-W890-L<br>Ges BC-N005<br>BC-R205<br>BC-R205<br>SO-R809-M                                                                                                    | <ul> <li>(2) Table Settings</li> <li>Product Name</li> <li>Women's Mountain Sh</li> <li>Women's Mountain Sh</li> <li>Water Bottle - 30 oz.</li> <li>Mountain Bottle Cage</li> <li>Road Bottle Cage</li> <li>Patch Kit/8 Patches</li> <li>Racing Socks, M</li> </ul>                                                            | orts, M<br>orts, L | Model Name<br>Women's Mountain Shorts<br>Women's Mountain Shorts<br>Water Bottle<br>Mountain Bottle Cage<br>Road Bottle Cage<br>Patch kit<br>Racing socks                                      | C Approvals Comments C<br>Product Description<br>Heavy dut Peduct Description shorts feature seamles<br>Heavy dut, abrasion-resistant shorts feature seamles<br>MC logo water bottle - holds 30 oz; leak-proof.<br>Tough aluminum cage holds bottle securly on tough<br>Aluminum cage is lighter than our mountain version;<br>Includes 8 different size patches, glue and sandpaper<br>Thin, lightweight and durable with cuffs that stay up.                                                                                                    | k Search<br>Product Color<br>S Black<br>S Black<br>NA<br>ter NA<br>NA<br>NA<br>NA<br>White                         | <ul> <li>Product</li> <li>M</li> <li>L</li> <li>0</li> <li>0</li> <li>0</li> <li>0</li> <li>M</li> </ul>                                                                                                    |
|   |                                  |             | Home<br>Workspaces<br>Onetake<br>Monitor<br>ReasTime<br>Workloads          | Home Setup  Columns  Product Key  Columns  Product Key  Columns  Columns  C                                                                                                    | 28     Manage Access       7     Product SubCate       475     Shorts       476     Shorts       477     Bottles and Cat       478     Bottles and Cat       479     Bottles and Cat       480     Tires and Tubes       481     Socks       482     Socks | Automations  Automations  Product SKU SH-W890-M SH-W890-L SH-W890-L SC-M005 SM AUTOMATION  SC-R005 SM AUTOMATION  SO-R809-M SO-R809-L SO-R809-L SO-R809-L SO-R809-L                                                                                                    | <ul> <li>Carlos Contention (Contention)</li> <li>Product Name</li> <li>Product Name</li> <li>Women's Mountain Sh</li> <li>Women's Mountain Sh</li> <li>Water Bottle - 30 oz.</li> <li>Mountain Bottle Cage</li> <li>Road Bottle Cage</li> <li>Patch Kit/8 Patches</li> <li>Racing Socks, M</li> <li>Racing Socks, L</li> </ul> | orts, M<br>orts, L | Model Name<br>Women's Mountain Shorts<br>Women's Mountain Shorts<br>Water Bottle<br>Mountain Bottle Cage<br>Road Bottle Cage<br>Patch kit<br>Racing Socks                                      | Approvals Comments      Approvals     Comments      Comments      C      | k Search<br>Product Color<br>S Black<br>S Black<br>NA<br>ter NA<br>P NA<br>NA<br>White                             | <ul> <li>Produce</li> <li>M</li> <li>L</li> <li>0</li> <li>0</li> <li>0</li> <li>0</li> <li>M</li> <li>L</li> </ul>                                                                                                    |
|   |                                  |             | Home<br>Home<br>Workspace<br>One-Lake<br>Monitor<br>Real-Time<br>Workloads | Home Setup<br>Columns<br>Product Key<br>Columns<br>Columns | Manage Access     Product SubCate     Shorts     Shorts     Shorts     Shorts     Bottles and Cag     Bottles and Cag     Bottles and Cag     Socks     Socks     Socks     Bottles     Socks                                                              | Autowarian         Audit           Autowarian         Product SKU           SH-W890-M         SH-W890-L           SH-W890-L         SH-W890-L           ges         BC-M005           ges         BC-R205           ges         PK-7098           SO-R809-M         SO-R809-M           SO-R809-L         SO-R809-L                                                                                                    | <ul> <li>Table Settings</li> <li>Product Name</li> <li>Women's Mountain Sh</li> <li>Women's Mountain Sh</li> <li>Water Bottle - 30 oz.</li> <li>Mountain Bottle Cage</li> <li>Road Bottle Cage</li> <li>Patch Kit/8 Patches</li> <li>Racing Socks, L</li> <li>Hitch Rack - 4-Bike</li> </ul>                                   | orts, M<br>orts, L | Model Name<br>Women's Mountain Shorts<br>Women's Mountain Shorts<br>Water Bottle<br>Mountain Bottle Cage<br>Road Bottle Cage<br>Road Bottle Cage<br>Patch kit<br>Racing Socks<br>Flacing Socks | Approvals Comments      Comments     Comments     Co      | Product Color       s,     Black       s,     Black       NA       p     NA       p     NA       White       White | <ul> <li>➡</li> <li>➡</li></ul> |

Record deleted

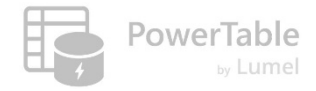

#### **Bulk Delete Rows**

| Home            | Home | e <u>Setup</u><br>3 Selected | Edit + Insert Row ~ | B I ⊻ Šo~   | < ≜ < ○ < ७ +                           | istory 🖉   |            | ges 🕞 Duplicate           | C C D C                      | als Comments 🗸 Q Sea       | arch          | ⇒ ∓ Filter               | The process is si                                      | milar         | for          |
|-----------------|------|------------------------------|---------------------|-------------|-----------------------------------------|------------|------------|---------------------------|------------------------------|----------------------------|---------------|--------------------------|--------------------------------------------------------|---------------|--------------|
| Vorkspaces      | - F  | Product Key                  | Product SubCategory | Product SKU | Product Name                            |            | Mod        | lel Name                  | Product Delete Rows          |                            | Product Color | r Product Size           | deleting multip                                        | ole rov       | WS           |
| Ø               |      | 522                          | Saddles             | SE-T762     | ML Touring Seat/Sado                    | le         | ML T       | Touring Seat/Saddle       | New design relieves pressu   | re for long ticles.        | NA            | 0                        |                                                        |               |              |
| OneLake         |      | 523                          | Saddles             | SE-T924     | HL Touring Seat/Sadd                    | e          | HL T       | ouring Seat/Saddle        | Cut-out shell for a more co  | mfortable ride.            | NA            | 0                        | r                                                      |               | _            |
| Monitor         |      | 524                          | Mountain Frames     | FR-M21S-42  | LL Mountain Frame - :                   | Silver, 42 | LL M       | 1ountain Frame            | Our best value utilizing the | same, ground-breaking fra  | Silver        | 42                       |                                                        |               |              |
| 47              |      | 525                          | Mountain Frames     | FR-M21S-44  | LL Mountain Frame - :                   | Silver, 44 | LL M       | Iountain Frame            | Our best value utilizing the | same, ground-breaking fra  | Silver        | 44                       | Confirm your action                                    | $\times$      |              |
| eal-Time        |      | 526                          | Mountain Frames     | FR-M21S-48  | LL Mountain Frame - :                   | Silver, 48 | LL M       | Iountain Frame            | Our best value utilizing the | same, ground-breaking fra  | Silver        | 48                       |                                                        |               |              |
| 62<br>Vorkloads |      | 527                          | Mountain Frames     | FR-M21S-52  | LL Mountain Frame - :                   | Silver, 52 | LL M       | Iountain Frame            | Our best value utilizing the | same, ground-breaking fra  | Silver        | 52                       | Are you sure want to delete the                        | ne rows ?     |              |
| දීගි            |      | 528                          | Tires and Tubes     | TT-M928     | Mountain Tire Tube                      |            | Mou        | untain Tire Tube          | Self-sealing tube.           |                            | NA            | 0                        |                                                        |               |              |
| nforiver FA     |      | 529                          | Tires and Tubes     | TT-R982     | Road Tire Tube                          |            | Road       | d Tire Tube               | Conventional all-purpose t   | ube.                       | NA            | 0                        | Cancel                                                 | Proceed       |              |
|                 |      | 530                          | Tires and Tubes     | TT-T092     | Touring Tire Tube                       |            | Touri      | ring Tire Tube            | General purpose tube.        |                            | NA            | 0                        |                                                        |               |              |
| dventure        |      | 531                          | Mountain Frames     | FR-M21B-42  | LL Mountain Frame -                     | Black, 42  | LL M       | 1ountain Frame            | Our best value utilizing the | same, ground-breaking fra  | Black         | 42                       |                                                        |               |              |
|                 |      |                              |                     |             | Home<br>Workspa                         |            | Columns    | Contraction Manage Access | & Automations 🗎 Audit        | 绞3 Table Settings          |               |                          |                                                        |               |              |
|                 |      |                              |                     |             | 0                                       |            | roduct Key | Product SubCategory       | y Product SKU                | Product Name               |               | Model Name               | Product Description                                    | Product Color | Product Size |
|                 |      |                              |                     |             | OneLak                                  |            | 54         | 22 Saddles                | SE-1762                      | ML Touring Seat/Saddle     |               | III. Touring Seat/Saddle | New design relieves pressure for long rides.           | NA            | 0            |
|                 |      |                              |                     |             | 0                                       |            | 54         | 23 Saddles                | SE-1924                      | HL Touring Seat/Saddie     | . 42          | HL louring seat/saddle   | Cut-out shell for a more comfortable ride.             | NA            | 0            |
|                 |      |                              |                     |             | Monito                                  |            | 54         | 24 Mountain Frames        | FR-M215-42                   | LL Mountain Frame - Silver | r, 42         | LL Mountain Frame        | Our best value utilizing the same, ground-breaking fra | Silver        | 42           |
|                 |      |                              |                     |             | Real-Tin                                |            | 54         | 25 Mountain Frames        | FR-M215-44                   | LL Mountain Frame - Silver | 10            |                          | Our best value utilizing the same, ground-breaking fra | Silver        | 44           |
|                 |      |                              |                     |             | 52                                      |            | 54         | 26 Mountain Frames        | FR-M215-48                   | LL Mountain Frame - Silver | r, 48         | LL Nountain Frame        | Our best value utilizing the same, ground-breaking fra | Silver        | 48           |
|                 |      |                              |                     |             | Workloa                                 | ds         | 52         | 27 Mountain Frames        | FR-M21S-52                   | LL Mountain Frame - Silver | r, 52         | LL Mountain Frame        | Our best value utilizing the same, ground-breaking fra | Silver        | 52           |
|                 |      |                              |                     |             | ~~~~~~~~~~~~~~~~~~~~~~~~~~~~~~~~~~~~~~~ |            | 52         | Tires and Tubes           | TT-M928                      | Mountain Tire Tube         |               | Mountain Tire Tube       | Self-sealing tube:                                     | NA            | θ            |
|                 |      |                              |                     |             | Inforiver<br>Team                       | hA U       | 52         | 29 Tires and Tubes        | TT-R982                      | Road Tire Tube             |               | Road Tire Tube           | Conventional all-purpose tube.                         | NA            | θ            |
|                 |      |                              |                     |             |                                         |            | 53         | 30 Tires and Tubes        | <del>TT-T092</del>           | Touring Tire Tube          |               | Touring Tire Tube        | General purpose tube.                                  | NA            | θ            |
|                 |      |                              |                     |             | Adventu                                 | re         | 53         | 31 Mountain Frames        | FR-M21B-42                   | LL Mountain Frame - Black  | (. 42         | LL Mountain Frame        | Our best value utilizing the same, ground-breaking fra | Black         | 42           |

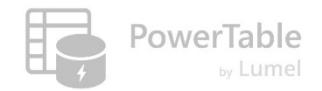

#### PowerTable supports two types of deletion

| AdventureWorks T      | est V Q Sear                                        | rch                   | ¢\$ \$ \$ \$ |
|-----------------------|-----------------------------------------------------|-----------------------|--------------|
| Home ← Back to Set    | up Manage Access                                    |                       |              |
| Manage Access         | Row Access                                          |                       |              |
| Row Acces     OneLake | cess VUpdate                                        |                       |              |
| 0                     | Who Can Update Existing Rows?                       |                       |              |
| Monitor               | No one  All users in this workspace  Specific users |                       |              |
| Real-Time             | <ul> <li>Rule based access</li> </ul>               |                       |              |
| O'A<br>Workloads      | ✓ Delete                                            |                       |              |
| Inforiver FA          | Who Can Delete Rows?                                |                       |              |
|                       | No one                                              | Two deletion entioner |              |
| Adventure<br>Works_SR | An users in this workspace     Specific users       | Two deletion options: |              |
|                       | Rule based access                                   | HARD and SOFT         |              |
|                       | SU SurabhiR@lumel.com X Search Name or Emm          |                       |              |
|                       | Delete Type                                         |                       |              |

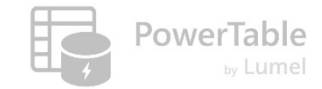

#### Hard Delete (Permanent)

| G                       | Home                                                                   | Setup                                                 |                     |                 |                              |                                                     |                  |                          |                                  | <u>ک</u> ۸  | pprovals          | Comments 🗸 🚺     | Q Search           | 2                  | Filter    |         |               |                    |               |        |
|-------------------------|------------------------------------------------------------------------|-------------------------------------------------------|---------------------|-----------------|------------------------------|-----------------------------------------------------|------------------|--------------------------|----------------------------------|-------------|-------------------|------------------|--------------------|--------------------|-----------|---------|---------------|--------------------|---------------|--------|
| Home                    | 9 🖓 🕼 Import 🌐 32 🗘 🚍 🖓 Y 🛱 Appearance 🛱 Format Rules Y + Insert Row Y |                                                       |                     |                 |                              |                                                     |                  |                          |                                  | Save        |                   | Click            |                    | io to r            | omovo     |         |               |                    |               |        |
| Workspaces              | Pro                                                                    | duct Key                                              | Product Subcat      | tegory Product  | SKU Product Name             | Model Name                                          |                  | Product Des              | cription                         | Product C   | olor Product Size | Product Style    | Product Cost P     | roduct Price       |           | N       | CIIC          | COIL Sa            |               | eniove |
| Ø                       |                                                                        | 212                                                   | Mountain Bik        | BK-M47          | /B-38 Mountain-300 Black, 38 | Mountain-30                                         | 0                | For true tra             | il addicts. An extremely dura    | Black       | 38                | U                | 598.44             | 1079.99            | - 1       |         | t             | he dele            | eted ro       | OWS    |
| OneLake                 |                                                                        | 214                                                   | Road Bikes          | BK-R89          | R-44 Road-250 Red. 44        | Koad-250                                            |                  | Alluminum-               | alloy frame provides a light, s  | Red         | 44                | U                | 1518.79            | 2443.35            |           |         |               |                    |               |        |
| Monitor                 |                                                                        | 215                                                   | Helmets             | HL-U50          | 9 Sport-100 Helmet, Blac     | C Sport-100                                         |                  | Universal fit            | t, well-vented, lightweight , sn | Black       | 0                 | 0                | 12.03              | 33.64              |           |         |               |                    |               |        |
| A                       | 7                                                                      | 216                                                   | Touring Bikes       | BK-T79          | U-46 Touring-1000 Blue, 46   | Touring-1000                                        |                  | <del>Travel in sty</del> | le and comfort. Designed for     | Blue        | 46                | <del>U</del>     | <del>1481.94</del> | <del>2384.07</del> |           |         |               |                    |               |        |
| Real-Time               |                                                                        | 218                                                   | Handlebars          | HB-M24          | 43 LL Mountain Handleba      | s LL Mountain                                       | Handlebars       | All-purpose              | bar for on or off-road.          | NA          | θ                 | θ                | <del>17.98</del>   | <del>40.49</del>   |           |         |               |                    |               |        |
| 22                      |                                                                        | 219                                                   | 6                   | Home Setu       | p                            | · · · · · · · · · · · · · · · · · · ·               |                  |                          |                                  |             |                   |                  | · · · · ·          | C, App             | rovals    | Com     | ments 🗸       | Q Search           | *             |        |
| Workloads               |                                                                        | 220                                                   | Home                |                 |                              | _                                                   | _                | _                        |                                  |             |                   |                  |                    | 0 11               |           |         |               |                    |               |        |
| Eabric - FA             |                                                                        | 223                                                   |                     |                 | Import 🗍 📜 32 🗘              |                                                     | Appearance       | E Form                   | at Rules ∽ + Insert R            | ow 🗸        |                   |                  |                    |                    |           |         |               |                    | C Sync        | Save   |
| Team                    |                                                                        | 226                                                   | Workspices          | Product Ke      | y Product Subcategory        | Product SKU                                         | Product Name     |                          | Model Name                       |             | Product Descr     | iption           |                    | Product Cold       | or Produc | ct Size | Product Style | Product Cost       | Product Price |        |
|                         |                                                                        | 229                                                   | 0                   | 21              | L2 Mountain Bikes            | BK-M47B-38                                          | Mountain-300 Bl  | lack, 38                 | Mountain-300                     |             | For true trail a  | addicts. An ext  | remely dura        | Black              | 38        |         | U ⊘ > Da      | ata saved successf | ully. View l  | og ×   |
| Adventure<br>Works Test |                                                                        | 232                                                   | OneLake             | 21              | L4 Road Bikes                | BK-R89R-44                                          | Road-250 Red, 44 | 4                        | Road-250                         |             | Alluminum-al      | loy frame prov   | ides a light, s    | Red                | 44        |         | U             | 1518.79            | 2443.35       | _      |
|                         |                                                                        | 238                                                   | 0                   | 21              | 15 Helmets                   | HL-U509                                             | Sport-100 Helme  | et, Black                | Sport-100                        |             | Universal fit, v  | vell-vented, lig | htweight , sn      | Black              | 0         |         | D             | 12.03              | 33.64         |        |
| Onboarding<br>Demo      |                                                                        | 247                                                   | Monitor             | 3 21            | L9 Socks                     | SO-B909-L                                           | Mountain Bike So | ocks, L                  | Mountain Bike Socks              |             | Combination       | of natural and   | synthetic fib      | White              | L         |         | U             | 3.40               | 9.50          |        |
|                         |                                                                        | 250                                                   | 4                   | 22              | 20 Helmets                   | HL-U509-B                                           | Sport-100 Helme  | et, Blue                 | Sport-100                        |             | Universal fit,    | vell-vented, lig | htweight , sn      | Blue               | 0         |         | 0             | 12.03              | 33.64         |        |
| _                       |                                                                        |                                                       | Real-Time           | - 22            | 23 Caps                      | CA-1098                                             | AWC Logo Cap     |                          | Cycling Cap                      |             | Traditional st    | le with a flip-u | n brim: one-       | Multi              | 0         |         |               | 5 71               | 8 64          |        |
|                         |                                                                        |                                                       | - 23                |                 |                              | 11.0102.5                                           |                  | larca                    |                                  |             | Unicov long       |                  | o microfibor       | NA. J+:            |           |         | -             | 21.72              | 48.07         |        |
|                         |                                                                        |                                                       | workloads           |                 | 20 Jerseys                   | LJ-0192-3                                           | Long-Sleeve Log  | o Jerse                  | Long-Sleeve Logo Jersey          |             | Unisex long-s     | leeve Avvc log   | o micronber        | Mulu               | 3         |         |               | 51.72              | 46.07         |        |
|                         |                                                                        |                                                       | ~~~~~               |                 | 29 Jerseys                   | LJ-0192-M                                           | Long-Sleeve Log  | o Jerse                  | Long-Sleeve Logo Jersey          |             | Unisex long-s     | leeve AWC log    | o microfiber       | Multi              | M         |         | U             | 31.72              | 48.07         |        |
|                         |                                                                        |                                                       | Fabric - FA<br>Team | 23              | 32 Jerseys                   | LJ-0192-L                                           | Long-Sleeve Log  | o Jerse                  | Long-Sleeve Logo Jersey          |             | Unisex long-s     | leeve AWC log    | o microfiber       | Multi              | L         |         | U             | 31.72              | 48.07         |        |
|                         |                                                                        |                                                       |                     | 23              | 35 Jerseys                   | LJ-0192-X                                           | Long-Sleeve Log  | o Jerse                  | Long-Sleeve Logo Jersey          |             | Unisex long-s     | leeve AWC log    | o microfiber       | Multi              | XL        |         | U             | 31.72              | 48.07         |        |
|                         |                                                                        | Adventure  238 Road Frames FR-R92R-62 HL Road Frame   |                     | HL Road Frame - | Red, 62                      | HL Road Frame                                       |                  | Our lightest a           | nd best quality                  | aluminum fr | Red               | 62               |                    | U                  | 747.97    | 1263.46 |               |                    |               |        |
|                         |                                                                        | Works Test 247 Road Frames FR-R92R-52 HL Road Frame - |                     | Red, 52         | HL Road Frame                |                                                     | Our lightest a   | nd best quality          | aluminum fr                      | Red         | 52                |                  | U                  | 747.97             | 1263.46   |         |               |                    |               |        |
|                         |                                                                        | E 250 Road Frames FR-R92R-56 HL Road Frame - Red, 5   |                     | Red, 56         | HL Road Frame                | oad Frame Our lightest and best quality aluminum fi |                  |                          | aluminum fr                      | Red         | 56                |                  | U                  | 747.97             | 1263.46   |         |               |                    |               |        |
|                         |                                                                        |                                                       | Demo                | 25              | 53 Road Frames               | FR-R38B-58                                          | LL Road Frame -  | Black, 58                | LL Road Frame                    |             | The LL Frame      | provides a safe  | e comfortabl       | Black              | 58        |         | U             | 176.20             | 297.63        |        |
|                         |                                                                        |                                                       |                     |                 |                              |                                                     |                  |                          |                                  |             | 1                 |                  |                    |                    |           |         |               |                    |               |        |

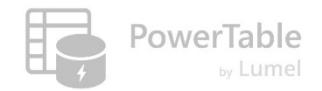

#### **Delete Type – Soft Delete**

| Setup<br>Jumns 😤 Manage Access                                                                                                    | 🖗 Automations 🗎 Audit 🍪 Table Settings                                                                                                    |                                                                                                    | Comments                         | ▼ Q Search           | ⇒ =               | F Filter                      |
|----------------------------------------------------------------------------------------------------|----------------------------------------------------------------------------------------------------|----------------------------------------------------------------------------------------------------|----------------------------------|----------------------|-------------------|-------------------------------|
| AdventureWorks Test       AdventureWorks Test       AdventureWorks Test       AdventureWorks Test       AdventureWorks Test       AdventureWorks Test       AdventureWorks Test       AdventureWorks Test       AdventureWorks Test       AdventureWorks Test       AdventureWorks       AdventureWorks Test       AdventureWorks       AdventureWorks | C Search Manage Access Row Access                                                                                                    | n                                                                                                    |                                  | t <mark>5</mark> & ⊼ | ?                 |                               |
| Workspaces Row Access                                                                                                    | ✓ Update Who Can Update Existing Rows? ○ No one                                                                                                    | Delete Type                                                                                                    |                                  |                      | Track d<br>in a s | leletion stat<br>eparate fiel |
| Real-Time                                                                                                    | All users in this workspace     Specific users     Rule based access     Delete     Who Can Delete Rows?                                                                                                    | <ul> <li>Permanent (Hard Delete) ①</li> <li>Mark as Deleted (Soft Delete) ①</li> <li>Column ①</li> <li>Deletion Status </li> <li>Show Deleted rows</li> </ul> | Set value upon deletion<br>Yes ~ |                      |                   |                               |
| Team<br>Itean<br>Adventure<br>Works_SR                                                                                                    | <ul> <li>No one</li> <li>All users in this workspace</li> <li>Specific users</li> <li>Rule based access</li> <li>SU SurabhiR@lumel.com X Search Name or Email</li> </ul>                                       | Off                                                                                                    |                                  |                      |                   |                               |
|                                                                                                    | Delete Type         Permanent (Hard Delete) ()         Mark as Deleted (Soft Delete) ()         Column ()       Set value upon deletion         Select       Enter a value         Show Deleted rows       Orf |                                                                                                    |                                  | Cancel               | Save              |                               |
| Fabric Products                                                                                                    | X Product Categories Product Subcateg                                                                                                    | Territories 🔂 Customers                                                                                                    | E Calendar E Sales               | E Return             | s + 6             |                               |

#### Soft Delete (Mark as Deleted)

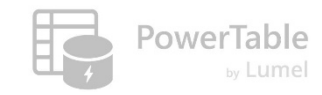

| ĥ                | Hom  | e Setu    | р                   |            |            |            |                        |               |                      |                       |                      |                | 🕑 Approvals          | Comments      | ✓ Q Search   |                   | Filter        |                           |                  |               |            |
|------------------|------|-----------|---------------------|------------|------------|------------|------------------------|---------------|----------------------|-----------------------|----------------------|----------------|----------------------|---------------|--------------|-------------------|---------------|---------------------------|------------------|---------------|------------|
| Home             | 5    | -<br>  6  | Import 1            |            | <b>~</b> E | Appearan   | ice 🤨 Fo               | rmat Rules 🗸  | + Insert Roy         | ~ ~                   |                      |                |                      | 2             | Rows Changed | < 🗘 Sync 🛛 🖺      | Save          | Click on save to remove   |                  |               |            |
| Workspaces       | c    | ustomer k | Cey Prefix          | First Name | Las        | t Name     | Birth Date             | Marital State | us Gender Email Addr |                       | Annual Income        | Total Children | Education Le         | Secupation    | lome Owner D | eletion Status    |               | CIICK OIL SAVE TO LETHOVE |                  |               | emove      |
| <b>O</b> pel ake |      | 1         | 1001 MR.            | EUGENE     | HU         | ANG        | 05/14/1965             | S             | м                    | eugenc10@a            | \$60,000             | :              | Bachelors            | Professional  | N N          | lo                |               | tł                        | ne dele          | ted ro        | WS         |
|                  |      | 1         | 1002 MR.            | RUBEN      | ТО         | RRES       | 08/12/1965             | М             | м                    | ruben35@ad            | \$60,000             | 3              | Bachelors            | Professional  | Y N          | lo                |               |                           |                  |               |            |
| Monitor          |      | 1         | 1005 MR.            | JULIO      | RU         | IZ         | 08/05/1965             | S             | м                    | julio1@adve           | \$70,000             | (              | ) Bachelors          | Professional  | Y Y          | lo                |               |                           |                  |               |            |
| 47               |      | +         | 1008 MRS.           | ROBIN      | VE         | RHOFF      | 0 <del>7/07/1964</del> | - 5           | F                    | <del>rob4@adven</del> | <del>\$60,000-</del> | -              | Bachelors            | Professional  | 4            | <del>lo</del>     |               |                           |                  |               |            |
| Real-Time        |      | ł         | 1009 MR.            | SHANNON    | CA         | RLSON      | 0 <del>4/01/1964</del> | - 5           | M                    | <del>shannon38@</del> | <del>\$70,000-</del> | (              | <del>Bachelors</del> | Professional  | 4 N          | <del>lo</del>     |               |                           |                  |               |            |
| 67               |      | 1         | 1010 MS.            | JACQUELYN  | SU         | AREZ       | 02/06/1964             | S             | F                    | jacquelyn20           | \$70,000             | (              | ) Bachelors          | Professional  | N            | lo                |               |                           |                  |               |            |
| Workloads        |      | 1         | 1011 MR.            | ର          | Hor        | ne Setu    | р                      |               |                      |                       |                      |                |                      |               |              |                   | 🖒 Approvals   | Comme                     | nts 🗸 🔍 🔍 Search | 1             | ≓ Filter   |
| Fabric - FA      |      |           |                     |            |            |            |                        |               |                      |                       |                      |                |                      |               | (d) c        |                   |               |                           |                  |               |            |
| Team             |      | 1         | 1013 MR.            | D          | 2          |            | Import                 | ↓ 32 🗘        | -> ; ; <b>∨</b>      | Es Appearan           | ce 🔛 Fori            | mat Rules 🗸    | + Insert Row         | $\mathbf{v}$  |              |                   |               |                           |                  | Q Syr         | IC 🔓 Save  |
|                  |      | 1         | 1014 MRS.           | Workspaces |            | Customer K | ley Prefix             |               | First Name           | Last Name             | Birth Date           | Marital Status | Gender               | Email Address | Annual Incor | ne Total Children | Education Le  | Occupation                |                  |               | _          |
| Demo             |      | 1         | 1015 MS.            | Ø          |            | 11         | 1001 MR.               |               | EUGENE               | HUANG                 | 05/14/1965           | S              | М                    | eugene10@a    | \$60,000     | 3                 | Bachelors     | Professional              | ⊘ > Data saved   | successfully. | View log 🗙 |
| 5                |      | 1         | 1016 MR.            | OneLake    |            | 11         | 1002 MR                |               | RUBEN                | TORRES                | 08/12/1965           | M              | М                    | ruben35@ad    | \$60,000     | 3                 | Bachelors     | Professional              | v                | No            |            |
| Loading          |      | 1         | 1017 MRS.           | $\bigcirc$ |            |            |                        |               |                      | DUIT                  | 08/05/1065           |                |                      | iulia1@adua   | \$70,000     |                   | Bashalara     | Drafassional              | · ·              | Ne            | -          |
|                  |      |           |                     | Monitor    | (          | 3          | LUUS INIK.             |               | JULIO                | RUIZ                  | 08/05/1905           | 3              | M                    | Julio1@adve.  | . \$70,000   | C C               | Bachelors     | Professional              | T                | NO            | -          |
|                  |      |           |                     | 47         |            | 11         | 1010 MS.               |               | JACQUELYN            | SUAREZ                | 02/06/1964           | S              | F                    | jacquelyn20   | \$70,000     | C                 | Bachelors     | Professional              | Ν                | No            | _          |
|                  |      |           |                     | Real-Time  |            | 11         | 1011 MR.               |               | CURTIS               | LU                    | 11/04/1963           | М              | М                    | curtis9@adv.  | . \$60,000   | 4                 | Bachelors     | Professional              | Y                | No            |            |
|                  |      |           |                     | 27         |            | 11         | 1012 MRS               |               | LAUREN               | WALKER                | 01/18/1968           | Μ              | F                    | lauren41@ad   | \$100,000    | 2                 | Bachelors     | Management                | Υ                | No            |            |
| Sho              | w De | elete     | d rows              | Workloads  |            | 11         | 1013 MR.               |               | IAN                  | JENKINS               | 08/06/1968           | М              | М                    | ian47@adve.   | . \$100,000  | 2                 | Bachelors     | Management                | Y                | No            |            |
|                  | Off  |           |                     | <u> </u>   |            | 11         | 1014 MRS               |               | SYDNEY               | BENNETT               | 05/09/1968           | S              | F                    | sydney23@a.   | . \$100,000  | 3                 | Bachelors     | Management                | Ν                | No            |            |
|                  |      |           | Fabric - FA<br>Team |            | 11         | 1015 MS.   |                        | CHLOE         | YOUNG                | 02/27/1979            | S                    | F              | chloe23@ad.          | . \$30,000    | C            | Partial College   | Skilled Manua | N                         | No               |               |            |
|                  |      |           |                     |            | 11         | 1016 MR.   |                        | WYATT         | HILL                 | 04/28/1979            | М                    | М              | wyatt32@ad.          | . \$30,000    | C            | Partial College   | Skilled Manua | Υ                         | No               |               |            |
|                  |      |           | Onboarding<br>Demo  |            | 11         | 1017 MRS   |                        | SHANNON       | WANG                 | 06/26/1944            | S                    | F              | shannon1@a           | \$20,000      | 4            | High School       | Skilled Manua | Y                         | No               | -             |            |
|                  |      |           |                     |            |            |            |                        |               |                      |                       |                      |                |                      |               |              |                   |               |                           |                  |               | -          |

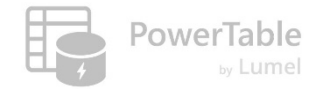

#### Soft Delete (Mark as Deleted)

|                    | Adve  | ntureWorks T | est 🗸     |                     |             | 0          | Search         |            |               |                   |                                   |                 |                | Ç           | 1 錼 7           | ? 🌘      |                   |
|--------------------|-------|--------------|-----------|---------------------|-------------|------------|----------------|------------|---------------|-------------------|-----------------------------------|-----------------|----------------|-------------|-----------------|----------|-------------------|
| â                  | Но    | me Setup     |           |                     |             |            |                |            |               |                   |                                   | 👶 Approvals     | Comment        | s 🗸 Q Searc | n _~            | = Filter |                   |
| Home               |       | ) Columns    | දී Manag  | ge Access 🛛 🖗 Autor | mations 🗉 F | orms 🗎 Au  | dit හි Tabl    | e Settings |               |                   |                                   |                 |                |             |                 |          |                   |
| Workspaces         |       | Customer Key | Prefix    | First Name          | Last Name   | Birth Date | Marital Status | Gender     | Email Address | Annual Income     | Total Children                    | Education Le    | Occupation     | Home Owner  | Deletion Status |          |                   |
| Ø                  |       | 11000        | MR.       | JON                 | YANG        | 04/08/1966 | М              | м          | jon24@adve    | \$90,000          | 2                                 | Bachelors       | Professional   | Y           | Yes             |          | Show Deleted rows |
| OneLake            |       | 11001        | MR.       | EUGENE              | HUANG       | 05/14/1965 | S              | м          | eugene10@a    | \$60,000          | 3                                 | Bachelors       | Professional   | Ν           | No              |          | On                |
| Monitor            |       | 11002        | MR.       | RUBEN               | TORRES      | 08/12/1965 | М              | м          | ruben35@ad    | \$60,000          | 3                                 | Bachelors       | Professional   | Υ           | No              |          | _                 |
| 47                 |       | 11003        | MS.       | CHRISTY             | ZHU         | 02/15/1968 | S              | F          | christy12@a   | \$70,000          | 0                                 | Bachelors       | Professional   | Ν           | Yes             |          |                   |
| Real-Time          |       | 11004        | MRS.      | ELIZABETH           | JOHNSON     | 08/08/1968 | S              | F          | elizabeth5@   | \$80, This row is | disabled based on                 | a condition in  | Professional   | Υ           | Yes             |          | Row is            |
| 27                 |       | 11005        | MR.       | JULIO               | RUIZ        | 08/05/1965 | S              | м          | julio1@adve   | \$70, Access -> 1 | Delete option. Refe<br>Row Access | r Manage        | Professional   | Y           | No              |          |                   |
| Workloads          |       | 11007        | MR.       | MARCO               | MEHTA       | 05/09/1964 | М              | М          | marco14@ad    | \$60,000          | 3                                 | Bachelors       | Professional   | Υ           | Yes             |          | disabled          |
| Fabric - FA        |       | 11008        | MRS.      | ROBIN               | VERHOFF     | 07/07/1964 | S              | F          | rob4@adven    | \$60,000          | 4                                 | Bachelors       | Professional   | Υ           | No              |          |                   |
| Team               |       | 11009        | MR.       | SHANNON             | CARLSON     | 04/01/1964 | S              | м          | shannon38@    | \$70,000          | 0                                 | Bachelors       | Professional   | Ν           | No              |          |                   |
|                    |       | 11010        | MS.       | JACQUELYN           | SUAREZ      | 02/06/1964 | S              | F          | jacquelyn20   | \$70,000          | 0                                 | Bachelors       | Professional   | Ν           | No              |          |                   |
| Onboarding<br>Demo |       | 11011        | MR.       | CURTIS              | LU          | 11/04/1963 | М              | м          | curtis9@adv   | \$60,000          | 4                                 | Bachelors       | Professional   | Υ           | No              |          |                   |
|                    |       | 11012        | MRS.      | LAUREN              | WALKER      | 01/18/1968 | М              | F          | lauren41@ad   | \$100,000         | 2                                 | Bachelors       | Management     | Y           | No              |          |                   |
| Loading            |       | 11013        | MR.       | IAN                 | JENKINS     | 08/06/1968 | М              | Μ          | ian47@adve    | \$100,000         | 2                                 | Bachelors       | Management     | Y           | No              |          |                   |
|                    |       | 11014        | MRS.      | SYDNEY              | BENNETT     | 05/09/1968 | S              | F          | sydney23@a    | \$100,000         | 3                                 | Bachelors       | Management     | Ν           | No              |          |                   |
| Loading            |       | 11015        | MS.       | CHLOE               | YOUNG       | 02/27/1979 | S              | F          | chloe23@ad    | \$30,000          | 0                                 | Partial College | Skilled Manual | Ν           | No              |          |                   |
| •••                |       | 11016        | MR.       | WYATT               | HILL        | 04/28/1979 | М              | Μ          | wyatt32@ad    | \$30,000          | 0                                 | Partial College | Skilled Manual | Υ           | No              |          |                   |
|                    |       | 11017        | MRS.      | SHANNON             | WANG        | 06/26/1944 | S              | F          | shannon1@a    | \$20,000          | 4                                 | High School     | Skilled Manual | Υ           | No              |          |                   |
|                    |       | 11018        | MR.       | CLARENCE            | RAI         | 10/09/1944 | S              | Μ          | clarence32@   | \$30,000          | 2                                 | Partial College | Clerical       | Υ           | Yes             |          |                   |
|                    | Rows: | 18.1K 🖯 SR   | _Test (1) | Customers_ –        | 100% +      |            |                |            |               |                   |                                   |                 |                | I< < Page   | 1 of 1009       | ्र ।     |                   |
| <b>F</b> abric     | F     | Products     |           | Customers_          | × +         |            |                |            |               |                   |                                   |                 |                |             |                 | 6        |                   |

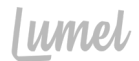

#### 4. Preview & Save

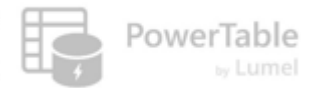

#### Save changes directly

|                       | Adve | ntureWorks Test 🚿              | ,                         |                  | Q Search                          |                                      |                   |                                          | © \$ 1        | ?       | ٢      |
|-----------------------|------|--------------------------------|---------------------------|------------------|-----------------------------------|--------------------------------------|-------------------|------------------------------------------|---------------|---------|--------|
| Â                     | Но   | me Setup                       |                           |                  |                                   |                                      | (                 | Comments V Q Sea                         | arch          | ÷ =     | Filter |
| Home                  | 5    | C D Impor                      | rt   ‡ <u>32 ◊</u> ☴ ↔ ~  | 🛱 Appearance     | 📱 Format Rules 🖌 🕂 Insert Row 👻   |                                      |                   | 1 Row Cha                                | anged X 🗘 Sy  | nc 🕒    | Save   |
| Workspaces            |      | Product Key                    | Product SubCategory       | Product SKU      | Product Name                      | Model Name                           | Product Descript  | ion                                      | Product Color | Product | Size   |
| Ø                     |      | 214                            | Helmets                   | HL-U509-R        | Sport-100 Helmet, Red             | Sport-100                            | Universal fit, we | ll-vented, lightweight , snap-on visor.  | Rea           | 0       |        |
| OneLake               |      | 215                            | Helmets                   | HL-U509          | Sport-100 Helmet, Black           | Sport-100                            | Universal fit, we | ll-vented, lightweight , snap-on visor.  | Black         | 0       |        |
| Monitor               |      | 218                            | Socks                     | SO-B909-M        | Mountain Bike Socks, M            | Mountain Bike Socks Combination of r |                   | natural and synthetic fibers stays dry a | White         | М       |        |
| 47                    |      | 219                            | Socks                     | SO-B909-L        | Mountain Bike Socks, L            | Mountain Bike Socks                  | Combination of    | natural and synthetic fibers stays dry a | White         | L       |        |
| Real-Time             |      | 220                            | Helmets                   | HL-U509-B        | Sport-100 Helmet, Blue            | Sport-100                            | Universal fit, we | ll-vented, lightweight , snap-on visor.  | Blue          | 0       |        |
| 02<br>Workloads       |      | 221                            | Helmets                   | HL-U509          | Sport-100 Helmet, Blue            | Sport-100                            | Traditional style | with a flip-up brim; one-size fits all.  | Multi         | 0       |        |
| දී                    |      | 226                            | Jerseys                   | LJ-0192-S        |                                   |                                      |                   | e AWC logo microfiber cycling jersey     | Multi         | S       |        |
| Inforiver FA<br>Team  |      | 229                            | 229 Jerseys LJ-           |                  | Save Changes?                     |                                      | ×                 | e AWC logo microfiber cycling jersey     | Multi         | М       |        |
|                       |      | 232                            | Jerseys                   | LJ-0192-L        | Your updates will be applied to t | he datasource. Do you wan            | t to proceed?     | e AWC logo microfiber cycling jersey     | Multi         | L       |        |
| Adventure<br>Works_SR |      | 235                            | Jerseys                   | LJ-0192-X        |                                   | Multi                                | XL                |                                          |               |         |        |
|                       |      | 238                            | Road Frames               | FR-R92R-62       |                                   |                                      | -                 | pest quality aluminum frame made fro     | Red           | 62      |        |
|                       |      | 241                            | 241 Road Frames FR-R92R-4 |                  | HL Road Frame - Red, 44           | HL Road Frame                        | Our lightest and  | l best quality aluminum frame made fro   | Red           | 44      |        |
|                       |      | 244                            | Road Frames               | FR-R92R-48       | HL Road Frame - Red, 48           | HL Road Frame                        | Our lightest and  | l best quality aluminum frame made fro   | Red           | 48      |        |
|                       |      | 247                            | Road Frames               | FR-R92R-52       | HL Road Frame - Red, 52           | HL Road Frame                        | Our lightest and  | l best quality aluminum frame made fro   | Red           | 52      |        |
|                       |      | 250                            | Road Frames               | FR-R92R-56       | HL Road Frame - Red, 56           | HL Road Frame                        | Our lightest and  | l best quality aluminum frame made fro   | Red           | 56      |        |
|                       |      | 253   Road Frames   FR-R38B-58 |                           | FR-R38B-58       | LL Road Frame - Black, 58         | LL Road Frame                        | The LL Frame pr   | ovides a safe comfortable ride, while of | Black         | 58      |        |
|                       |      | 256                            | Road Frames               | FR-R38B-60       | LL Road Frame - Black, 60         | LL Road Frame                        | The LL Frame pr   | ovides a safe comfortable ride, while of | Black         | 60      |        |
|                       | Rows | : 293 🗍 SR_Test                | (1) ∰ Products_SR —       | 110% +           |                                   |                                      |                   |                                          | Ē             |         | (j)    |
| Fabric                |      | Products                       | X Product Catego          | ories 🕴 🎼 Produc | t Subcateg 📔 Territories          | Customers                            | E Calenc          | dar 📑 Sales                              | Retu          | rns +   |        |

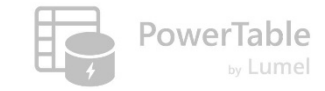

#### **Preview Changes before saving**

| ଲ          | Но | Setup       |                     |                     |                      |                   |                     |                         | 👶 Approvals                                               | 💭 Comments 💌 🔍 Search        | ⇒ = Filter                                                 |                                        |                    |              |
|------------|----|-------------|---------------------|---------------------|----------------------|-------------------|---------------------|-------------------------|-----------------------------------------------------------|------------------------------|------------------------------------------------------------|----------------------------------------|--------------------|--------------|
| Home       | 5  | 이 🤇 🔓 Impo  | ort 1 32 🗘 🚍 🖓 🗸    | Appear              | rance                | 🔋 Format Rules 🗸  | + Insert Row ~      |                         |                                                           | 1 13 Rows Changed >          | K 🗘 Sync  🖹 Save                                           |                                        |                    |              |
| Workspaces | 0  | Product Key | Product SubCategory | Product SKL         | U                    | Product Name      |                     | Model Name              | Product Description<br>provides just the right custioning | Preview Changes du           | ict Color Product Size                                     | Previ                                  | ew ad              | ded,         |
| OneLake    |    | 220         | Helmets             | HL-U509-B           | 1                    | Sport-100 Helmet  | t, Blue             | Sport-100               | Universal fit men-vented, lightwe                         | ight , snap-on visor. Blue   | 0                                                          | updated                                | d and d            | deleted      |
| 0          |    | 221         | Helmets             | HL-U509             |                      | Sport-100 Helmet  | , Blue              | Sport-100               | Traditional style with a flip-up bri                      | m; one-size fits all. Mult   | i O                                                        |                                        | rows               |              |
| Monitor    |    | 226         | Jerseys             | LJ-0192-S           |                      | Long-Sleeve Logo  | Jersey, S           | Long-Sleeve Logo Jersey | Unisex long-sleeve AWC logo mid                           | crofiber cycling jersey Mult | i S                                                        |                                        | 10005              |              |
| Real-Time  |    | 229         | Jerseys             | LJ-0192-M           |                      | Long-Sleeve Logo  | Jersey, M           | Long-Sleeve Logo Jersey | Unisex long-sleeve AWC logo mid                           | crofiber cycling jersey Mult | i M                                                        |                                        |                    |              |
|            |    |             |                     | на                  | ධ<br>ome             | ← Back to Home    | Preview 2           | d (4) ① Deleted (8)     | ]                                                         |                              |                                                            |                                        | D Re               | iset 🕒 Save  |
|            |    |             |                     | Work                | kspaces              | Product Key       | Product SubCategory | Product SKU             | Product Name                                              | Model Name                   | Product Description                                        |                                        | Product Color      | Product Size |
|            |    |             |                     | One                 | <b>D</b><br>eLake    | 221               | Helmets             | HL-U509                 | Sport-100 Helmet, Blue                                    | Sport-100                    | Traditional style with a flip-u                            | <del>up brim; one-size fits all.</del> | Multi              | θ            |
|            |    |             |                     | Mo                  | <b>(</b> )<br>onitor | 214               | t lelmets           | HL-U509-R               | Sport-100 Helmet; Red                                     | Sport-100                    | Universal fit, well-vented, lig                            | <del>yhtweight , snap-on visor</del> . | Red                | θ            |
|            |    |             |                     | Real                | l-Time               | 215               | Helmets             | HL-U509                 | Sport-100 Helmet, Black                                   | Sport-100                    | Universal fit, well-vented, lig                            | <del>htweight , snap-on visor.</del>   | Black              | θ            |
|            |    |             |                     | کې<br>Worl<br>Infor | rkloads              | □ 4 <del>45</del> | Shorts              | <del>511-M897-S</del>   | Men's Sports Shorts, S                                    | Men's Sports Shorts          | Men's 8-panel racing shorts<br>waistband and leg grippers. | - lycra with an elastic                | - <del>Black</del> | 5            |
|            |    |             |                     | Adve                | renture<br>rks_SR    | 483               | Bike Racks          | <del>RA-H123</del>      | Hitch Rack - 4-Bike                                       | Hitch Rack - 4-Bike          | Carries 4 bikes securely; stee<br>hitch.                   | el construction, fits 2" receiver      | NA                 | θ            |
|            |    |             |                     |                     | •••                  | 528               | Tirestand Tabas     | <del>TT-M928</del>      | Mountain Tire Tube                                        | Mountain Tire Tube           | Self-sealing tube.                                         |                                        | NA                 | θ            |
|            |    |             |                     |                     |                      | 529               | Tirestand Tubes     | <del>TT-R982</del>      | Road Tire Tube                                            | Road Tire Tube               | Conventional all-purpose tu                                | <del>be:</del>                         | NA                 | θ            |
|            |    |             |                     |                     |                      | 530               | Tires and Tubes     | <del>TT-T092</del>      | Touring Tire Tube                                         | Touring Tire Tube            | General purpose tube:                                      |                                        | NA                 | θ            |
|            |    |             |                     |                     |                      |                   |                     |                         |                                                           |                              |                                                            |                                        |                    |              |

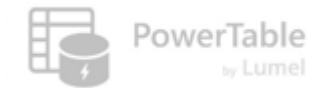

#### Sync from Database

|                                         | Adver | ntureWorks Test 🚿 | ,                   |                  | Q Search                        |                         | يې <mark>ک</mark> ې                                       | ¥? 🌘  |                 |                  |
|-----------------------------------------|-------|-------------------|---------------------|------------------|---------------------------------|-------------------------|-----------------------------------------------------------|-------|-----------------|------------------|
| â                                       | Ho    | me Setup          |                     |                  |                                 |                         | Comments V Q Sear                                         | rch   | ⇒ = Filter      |                  |
| Home                                    | 5     | C ↓ Import        | t ( <u>32</u> ♀ ↔ ◄ | 🛱 Appearance 🚦   | 🚦 Format Rules 🗸 🕂 Insert Row 🖌 |                         |                                                           | ¢     | Sync 🖹 Save     |                  |
| Workspaces                              |       | Product Key       | Product SubCategory | Product SKU      | Product Name                    | Model Name              | Svinc Successful                                          | Colo  | or Aroduct Size |                  |
| <b>O</b> pal aka                        |       | 214               | Helmets             | HL-U509-R        | Sport-100 Helmet, Red           | Sport-100               | Sync Succession                                           |       | 0               | Syncs changes    |
|                                         |       | 215               | Helmets             | HL-U509          | Sport-100 Helmet, Black         | Sport-100               | Universal fit, well-vented, lightweight , snap-on visor.  | Black | 0               | made in database |
| Monitor                                 |       | 218               | Socks               | SO-B909-M        | Mountain Bike Socks, M          | Mountain Bike Socks     | Combination of natural and synthetic fibers stays dry a   | White | М               | to ann           |
| 4                                       |       | 219               | Socks               | SO-B909-L        | Mountain Bike Socks, L          | Mountain Bike Socks     | Combination of natural and synthetic fibers stays dry a   | White | L               | ισαμμ            |
| Real-Time                               |       | 220               | Helmets             | HL-U509-B        | Sport-100 Helmet, Blue          | Sport-100               | Universal fit, well-vented, lightweight , snap-on visor.  | Blue  | 0               |                  |
| 02<br>Workloads                         |       | 223               | Caps                | CA-1098          | AWC Logo Cap                    | Cycling Cap             | Traditional style with a flip-up brim; one-size fits all. | Multi | 0               |                  |
| ~~~~~~~~~~~~~~~~~~~~~~~~~~~~~~~~~~~~~~~ |       | 226               | Jerseys             | LJ-0192-S        | Long-Sleeve Logo Jersey, S      | Long-Sleeve Logo Jersey | Unisex long-sleeve AWC logo microfiber cycling jersey     | Multi | S               |                  |
| Inforiver FA<br>Team                    |       | 229               | Jerseys             | LJ-0192-M        | Long-Sleeve Logo Jersey, M      | Long-Sleeve Logo Jersey | Unisex long-sleeve AWC logo microfiber cycling jersey     | Multi | М               |                  |
|                                         |       | 232               | Jerseys             | LJ-0192-L        | Long-Sleeve Logo Jersey, L      | Long-Sleeve Logo Jersey | Unisex long-sleeve AWC logo microfiber cycling jersey     | Multi | L               |                  |
| Adventure<br>Works_SR                   |       | 235               | Jerseys             | LJ-0192-X        | Long-Sleeve Logo Jersey, XL     | Long-Sleeve Logo Jersey | Unisex long-sleeve AWC logo microfiber cycling jersey     | Multi | XL              |                  |
|                                         |       | 238               | Road Frames         | FR-R92R-62       | HL Road Frame - Red, 62         | HL Road Frame           | Our lightest and best quality aluminum frame made fro     | Red   | 62              |                  |
|                                         |       | 241               | Road Frames         | FR-R92R-44       | HL Road Frame - Red, 44         | HL Road Frame           | Our lightest and best quality aluminum frame made fro     | Red   | 44              |                  |
|                                         |       | 244               | Road Frames         | FR-R92R-48       | HL Road Frame - Red, 48         | HL Road Frame           | Our lightest and best quality aluminum frame made fro     | Red   | 48              |                  |
|                                         |       | 247               | Road Frames         | FR-R92R-52       | HL Road Frame - Red, 52         | HL Road Frame           | Our lightest and best quality aluminum frame made fro     | Red   | 52              |                  |
|                                         |       | 250               | Road Frames         | FR-R92R-56       | HL Road Frame - Red, 56         | HL Road Frame           | Our lightest and best quality aluminum frame made fro     | Red   | 56              |                  |
|                                         |       | 253               | Road Frames         | FR-R38B-58       | LL Road Frame - Black, 58       | LL Road Frame           | The LL Frame provides a safe comfortable ride, while of   | Black | 58              |                  |
|                                         |       | 256               | Road Frames         | FR-R38B-60       | LL Road Frame - Black, 60       | LL Road Frame           | The LL Frame provides a safe comfortable ride, while of   | Black | 60              |                  |
|                                         | Rows: | 293 🖯 SR_Test     | (1)                 | 110% +           |                                 |                         |                                                           |       | 钧               |                  |
| Fabric                                  |       | Products          | × Product Catego    | ories 🛛 📴 Produc | t Subcateg 🛛 📴 Territories      | Customers               | Calendar Sales                                            | - Re  | eturns + 🕤      |                  |

#### Resources

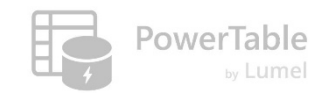

- → Questions/Help: <u>https://community.powertable.com</u>
- ---> Documentation: <u>https://docs.powertable.com</u>
- → Our website: <u>www.pov</u>

www.powertable.com

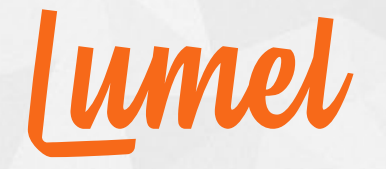

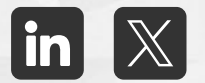

# Thank you!

www.powertable.com

Copyright © Lumel Technologies Inc.